## Nokia Customer Care RM-8/RM-47/RM-48 Series Transceivers

# 3 - Service Software Instructions

Nokia Customer Care

| Service Software                                                          | 5        |
|---------------------------------------------------------------------------|----------|
| Overview                                                                  | 5        |
| Phoenix                                                                   | 5        |
| Supported operating systems                                               | 5        |
| Hardware requirements for using Phoenix                                   | 5        |
| Introduction                                                              | 5        |
| Installing Phoenix                                                        | 5        |
| Uninstalling Phoenix                                                      | 6        |
| Data packages                                                             | 7        |
| Before installation                                                       | 7        |
| Data Package for Phoenix (Product Specific)                               | 8        |
| Before installation                                                       | 8        |
| Installation of Phoenix data package (product specific)                   | 9        |
| How to uninstall data package                                             | 13       |
| How to Manage Connections                                                 | 14       |
| Manual Settings                                                           | 15       |
| How to Update Flash Support Files for FPS-8*/FPS-8C and FLS-4*            | 19       |
| Before installation                                                       | 19       |
| Installing the flash support files                                        | 19       |
| How to update the FPS-8*/FPS-8C Flash Prommer SW                          | 22       |
| FPS-8 Activation and Deactivation                                         | 24       |
| Activation                                                                | 24       |
| Deactivation                                                              | 26       |
| JBV-1 Docking Station SW                                                  | 27       |
| Before installation                                                       | 27       |
| Installing SW needed for the JBV-1 SW update                              | 28       |
| Updating the JBV-1 docking station software                               | 32       |
| RF-tunings: Quick Guide for Tuning With Phoenix                           | 35       |
| General remarks                                                           | 35       |
| Service Tool Concept for RF Tuning Operations                             | 36       |
| General instructions for tuning:                                          | 36       |
| RF Tuning after repairs                                                   | 37       |
| Semi-automatic Calibrations & Measurements - step by step: RX/TX and GSM- | Bands 38 |
| RX tunings                                                                | 38       |
| Rx calibration GSM1800 and GSM1900                                        | 41       |
| RX band filter response compensation                                      | 44       |
| Rx band filter response GSM850                                            | 45       |
| Autotuning                                                                | 46       |
| Rx band filter response GSM 900, GSM 1800 and GSM 1900                    | 48       |
| RX channel select filter calibration                                      | 48       |
| TX power level tuning                                                     | 50       |
| Tx power level tuning GSM900, GSM 1800 and GSM 1900 in GMSK mode          | 50       |
| Tx power level tuning GSM900, GSM1800 and GSM1900 in EDGE mode            | 53       |
| TX I/Q tuning                                                             | 54       |
| Fully Automatic Calibration, Tuning & Measurement by Phoenix "Auto-Tune"  | 60       |
| Preparations for Phoenix                                                  | 60       |
| Compensation of cable and jig losses                                      | 60       |
| GPIB interface                                                            | 61       |
|                                                                           |          |

Nokia Customer Care

| Automatic tuning procedure                                         | 61           |
|--------------------------------------------------------------------|--------------|
| Log file                                                           |              |
| Service Tool Concept For Baseband Tuning Operations                |              |
| Service concept for RM-8/RM-47/RM-48/RM-47 baseband tunings and RI | F testing 64 |
| Baseband Tuning operations                                         | 65           |
| Energy management tuning                                           | 65           |
| Flashing Setup Instructions                                        | 67           |
| POS (Point of Sales) flash concept                                 | 67           |
| Module jig concept                                                 |              |
| JBV-1 flash concept                                                | 69           |
| JBV-1 Service concept                                              | 70           |
| Parallel flash concept                                             | 71           |

### Service Software

#### Overview

The following steps will be required to use service software with RM-8/RM-47/RM-48/RM-48.

- Install Phoenix Service Software.
- Install data package for RM-8/RM-47/RM-48/RM-48 for your region.
- FPS-8 flash update.
- JBV-1 docking station SW update.

#### Phoenix

Phoenix is the new generation service software for reprogramming, testing and tuning the phone. It has been designed to meet the challenges in servicing modern cellular phone technology.

The Phoenix program has been built using component architecture. This means that the actual program is small and most of the program's functionality is divided into dynamically loaded modules (DLLs).

#### Supported operating systems

Windows 2000 and XP.

#### Hardware requirements for using Phoenix

Minimum: Processor 300 MHz, RAM memory 64 MB, disk space 100 MB.

Recommended for Windows 2000: Processor 700 MHz, RAM memory 256 MB, disk space 150 MB.

#### Introduction

This section briefly describes how to install the Phoenix software and includes some basic information on how to use the program. For more detailed information, please refer to Phoenix **Help** files. Each feature in Phoenix has its own Help function, which can be activated while running the program.

Press the F1 key or the feature's Help button to activate a Help file.

#### Installing Phoenix

Phoenix Service Software 2004.39.7.70 or later required.

It is recommended to uninstall the previous RM-8/RM-47/RM-48 Phoenix package before installing the new one. Do it as follows:

- Download the latest Phoenix release. Please contact your regional After Market Services point for information on where to download the latest release. Download and read the release notes which have useful information on the software version you are using.
- Download the latest data packages for the products you will be using.

- Before you start installing the program, check that the dongle is attached to the parallel port. Contact your supervisor in order to obtain a suitable dongle. Administrator rights are required in order to be able to install Phoenix.
- Install Phoenix by executing the Phoenix installation package and follow the instructions on the screen.
  Initially, the setup files are extracted into the file system.

Note: If the setup files are already extracted (left in the file system from previous installation) the "Overwrite Protection" dialog appears. Always click "**Yes to All**" to overwrite the existing setup files.

The installation checks that the latest supported dongle driver version is installed. The dongle driver is installed if there is no previous installation of the dongle driver or if the installed dongle driver is older than the latest supported version.

Note: If the dongle driver is installed during installation, you need to reboot your PC and restart the installation after reboot.

Program files are stored under C:\Program Files\Nokia\Phoenix (default).

If at any point during installation you get this message, Dongle is not found and installation can't continue.

Possible reasons may be defective or too old PKD-1Dongle (five digit serial number Dongle when used with FPS-8 Prommer) or that the FLS-4S POS Flash Dongle is defective or power to it is not supplied by external charger.

Check the COM /parallel ports used first! After correcting the problem Installation can be restarted.

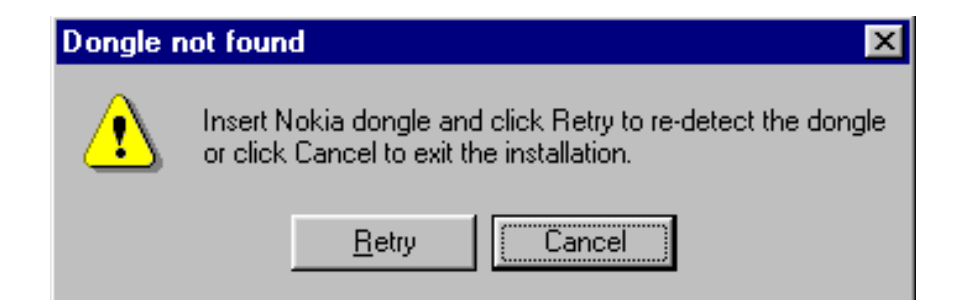

#### Uninstalling Phoenix

If you need to remove Phoenix Service Software from your computer:

- Make sure that the dongle is attached.
- Go to the Control Panel and select Add/Remove Programs.
- Select Phoenix Service software Axx 200x.xx.x.xx.
- Click Change/Remove then OK to remove the application.

You may have to reboot your PC after uninstallation.

#### Data packages

The product data package contains all product specific data to make the Phoenix Service Software and tools usable with a certain phone model. Each product has its own data package (DP).

Data files are stored under C:\Program Files\Nokia\Phoenix (default).

It also includes the latest version of the flash update package for FLS-4S\* and FPS-8\*.

<u>Note!</u> If you have different product packages installed, components are uninstalled only if they are not included in other product packages.

#### Before installation

- Check that the dongle is attached to the parallel port of your computer.
- Install Phoenix Service SW.
- Download the installation package (e.g. RM-8\_dp\_EA\_v\_1\_0.exe) to your computer (e.g. C:\TEMP).
- Close all other programs.
- Run the installation package (e.g. RM-8\_dp\_EA\_ v\_1\_0.exe) and follow the instructions on the screen.

If you already have the Phoenix Service SW installed on your computer, sooner or later there will be need to update it when new versions are released.

Please note that very often the Phoenix Service SW and the phone specific data package for Phoenix come in pairs, meaning that a certain version of Phoenix can only be used with a certain version of the data package. Always use the latest available versions of both. Instructions can be found in phone model specific Technical Bulletins.

### **Data Package for Phoenix (Product Specific)**

#### Before installation

Product Data Package contains all product specific data to make the Phoenix Service Software and tools usable with a certain phone model.

It also includes the latest version of flash update package for FLS-4\* and FPS-8\*/FPS-8C

- Check that the Dongle is attached to the parallel port of your computer.
- Install Phoenix Service SW
- Download the installation package (e.g. *RM-8/RM-47/RM-48\_dp\_1.00.exe*) to your computer (e.g. C:\TEMP)
- Close all other programs
- Run the application file (e.g.*RM-8/RM-47/RM-48\_dp\_1.00.exe*) and follow instructions on the screen

If you already have the Phoenix Service SW installed on your computer, sooner or later there will be need to update it when new versions are released.

<u>Please note that very often the Phoenix Service SW and the Phone Specific Data Package for</u> <u>Phoenix come in pairs</u>, meaning that certain version of Phoenix can only be used with certain version of Data Package. Always use the latest available versions of both. Instructions can be found in phone model specific Technical Bulletins.

#### Installation of Phoenix data package (product specific)

Run the *RM-8/RM-47/RM-48\_dp\_v\_1.00.exe* to start installation.

When you choose "Next" the files needed for installation will be extracted. Please wait...

| 🛃 Phone Da         | ta Package -                       | InstallShield                      | Wizard                        |                            |                         | ×         |
|--------------------|------------------------------------|------------------------------------|-------------------------------|----------------------------|-------------------------|-----------|
| Extractin<br>The c | g Files<br>ontents of this j       | package are be                     | ing extracte                  | d.                         |                         |           |
| Please<br>Data P   | ; wait while the<br>Package on you | InstallShield Wi<br>r computer, Th | zard extract<br>is may take : | s the files r<br>a few mom | needed to inst<br>ents. | all Phone |
| Readir             | ng contents of p                   | backage                            |                               |                            |                         |           |
|                    |                                    |                                    |                               |                            |                         |           |
|                    |                                    |                                    |                               |                            |                         |           |
| InstallShield —    |                                    |                                    |                               |                            |                         |           |
|                    |                                    |                                    | <                             | Back                       | Next >                  | Cancel    |

Choose "Next" to continue.

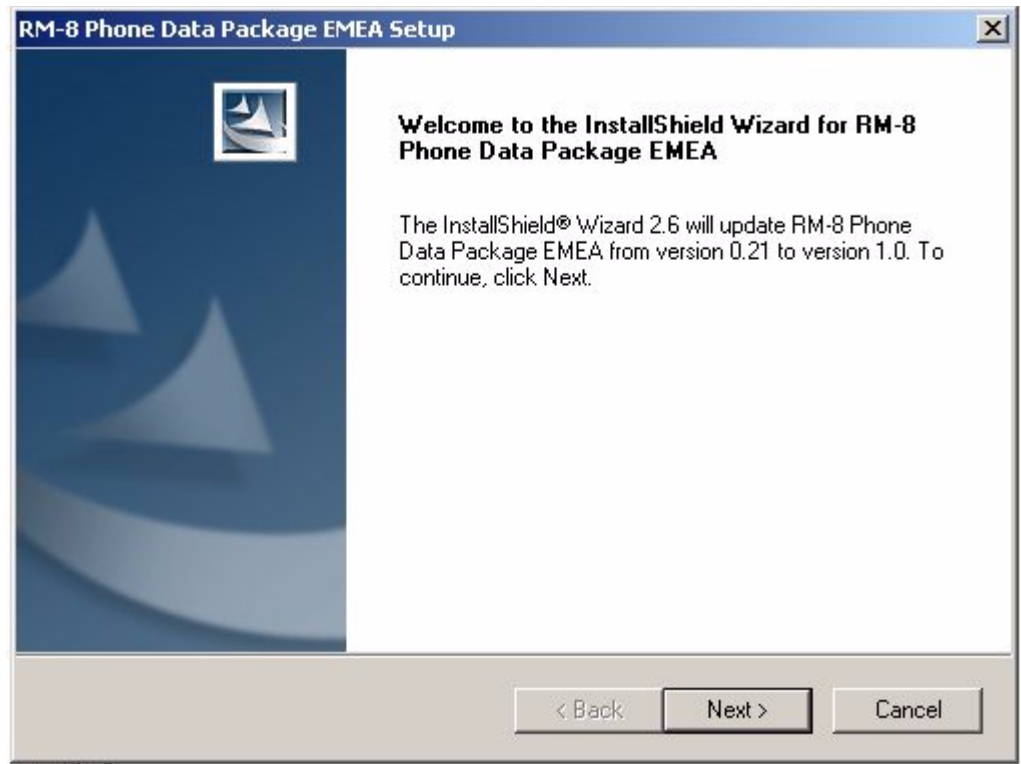

From this view you can see the contents of the Data Package.

#### Read the text carefully.

There should be information about the Phoenix version needed with this data package. Choose "Next".

| RM-8 Phone Data Package EMEA Setup                                                                                                    |                                                                                                  |               | ×      |
|----------------------------------------------------------------------------------------------------|--------------------------------------------------------------------------------------------------|---------------|--------|
| Information<br>Please read the following text.                                                                                                    |                                                                                                  |               | A.     |
| To start installing the files, click Next.                                                                                                    |                                                                                                  |               |        |
| RM-8 Phone Data Package Installation<br>Installation:<br>III Phoenix Service Software 2004.32.6.6<br>- The previous DP must be manually unir<br>control panel "Add / Remove Programs"<br>- Close Phoenix before starting installation | 52 is required !!!<br>52 is required !!!<br>54 before installing this n<br>5 of the Data Package | ows<br>ew DP! |        |
| Installation package includes                                                                                                    |                                                                                                  |               | •<br>• |
| InstallShield                                                                                                    | < Back                                                                                           | Next >        | Cancel |

Install Shield checks where the Phoenix application is installed and the directory is shown. Choose "Next" to continue.

| M-8 Phone Data Package EME             | A Setup          |         | ×        |
|----------------------------------------|------------------|---------|----------|
| Start Copying Files                    |                  |         | 24       |
| To start installing the files, click N | Vext.            |         |          |
| Current Settings:                      |                  |         |          |
| Installation path: C:\Program File     | es\Nokia\Phoenix |         | <u> </u> |
|                                        |                  |         |          |
|                                        |                  |         |          |
|                                        |                  |         | =        |
| <b>I</b>                               |                  |         |          |
| istallShield                           |                  |         |          |
|                                        | < Bacl           | k Next> | Cancel   |
|                                        |                  |         |          |

Confirm location and choose "Next" to continue.

| noose Destination Location                                           |                                          | Sec. 1 |
|----------------------------------------------------------------------|------------------------------------------|--------|
| Select folder where setup will install files.                        |                                          | 25     |
| Setup will install RM-8 Phone Data Package                           | EMEA in the following folder.            |        |
| To install to this folder, click Next. To install to another folder. | o a different folder, click Browse and s | select |
|                                                                      |                                          |        |
|                                                                      |                                          |        |
|                                                                      |                                          |        |
|                                                                      |                                          |        |
| - Destination Folder                                                 |                                          |        |
| – Destination Folder<br>C:\Program Files\Nokia\Phoenix               | Bj                                       | [OWSE  |
| Destination Folder<br>C:\Program Files\Nokia\Phoenix<br>IShield      | Bj                                       | [OWSE  |

Phone model specific files will be installed. Please wait.

Choose "Finish" to complete installation.

| RM-8 Phone Data Package EM | 1EA Setup                                                                                                    |
|----------------------------|----------------------------------------------------------------------------------------------------|
|                            | Update installation complete<br>InstallShield Wizard has completed the update installation of<br>RM-8 Phone Data Package EMEA. Click Finish to exit the<br>wizard. |
|                            | < Back <b>Finish</b> Cancel                                                                                                    |

You now have all phone model specific files installed in your Phoenix Service SW.

#### How to uninstall data package

Uninstallation can also be done manually from Windows Control Panel / Add / Remove Programs/ "RM-8/RM-47/RM-48 Phone Data Package".

If you try to install the same version of Phoenix Data Package that you already have, you are asked if you want to uninstall the version you have on your PC. Answer "OK" to uninstall, "Cancel" if you don't want to uninstall. Older versions of data packages do not need to be uninstalled.

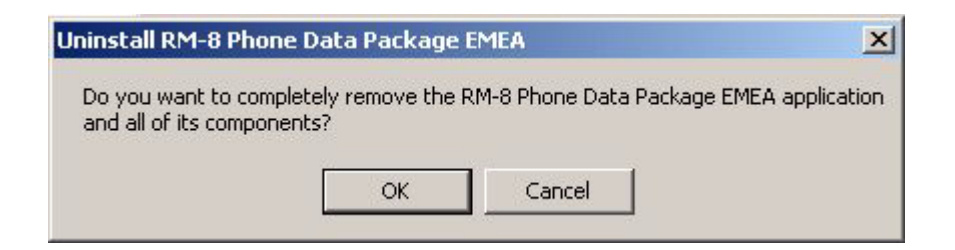

Once the previously installed Data package is uninstalled, choose "Finish".

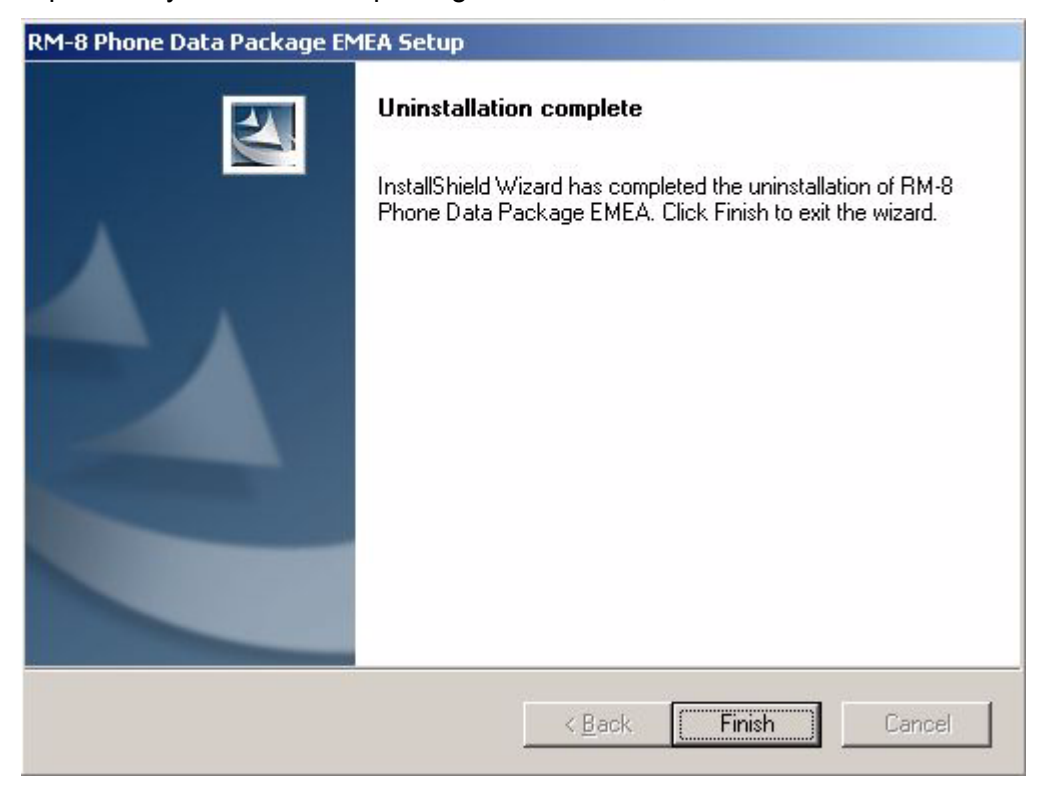

Run the *RM-8/RM-47/RM-48\_dp\_v\_1.00.exe* again to continue installation from the beginning.

#### How to Manage Connections

Start Phoenix Service SW and Login.

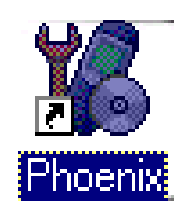

Choose "Manage Connections" From "File" - Menu

| Manage Connection           | <u> </u>     |
|-----------------------------|--------------|
| Priority list:              |              |
| Add Delete Edit Apply Close | <u>H</u> elp |

Existing connections can be selected, edited, deleted and new ones created by using this dialog.

A connection can be created either manually or by using a Connection Wizard.

To add new connection, choose "Add" and select if you want to create it manually or by using the Wizard.

| Manage Connections                                                          | ×                                                                                 |
|-----------------------------------------------------------------------------|-----------------------------------------------------------------------------------|
| Priority list:<br>FPS8 COM1 FBUS<br>FBUS COM1<br>FBUS COM3<br>NO CONNECTION | App <u>ly</u><br>Re <u>v</u> ert<br><u>A</u> dd<br><u>E</u> dit<br><u>R</u> emove |

Choose "Next" to continue.

In the next dialogs you will be asked to select some settings for the connection

| 🔀 Man    | age Connections                                                                                                    |                       |
|----------|----------------------------------------------------------------------------------------------------|-----------------------|
| Priority | list:<br>DNNECTION                                                                                                    | Apply<br>Revert       |
|          |                                                                                                    | <u>A</u> dd<br>Delete |
|          | Select mode<br>Mode<br>Wizard<br>Manual<br>Select mode to use. If your system has a connection wizard installed you can use it to add or modify connection, else you must use manual mode. |                       |
|          | <u> &lt; B</u> ack <u>N</u> ext > Ca                                                                                                    | ancel Help            |

#### Manual Settings

#### A) For FLS-4S POS Flash Device choose following connection settings

Media: FBUS

COM Port: Virtual COM Port used by FLS-4 Please check this always!

(To check please go to Windows / Control Panel / FLS Virtual Port / Configuration)

#### B) For FPS-8 Flash Prommer choose following connection settings:

Media: FPS-8

Port Num: COM Port where FPS-8 is connected

#### COMBOX\_DEF\_MEDIA: FBUS

Choose "Finish" to complete.

If you use the Wizard, connect the tools and a phone to your PC and the wizard will automatically try to configure the correct connection.

Activate the connection you want to use by clicking it and use up/down arrows to move it on top of the list. Choose "Apply".

The connection is now selected and can be used after closing the "Manage Connections" window.

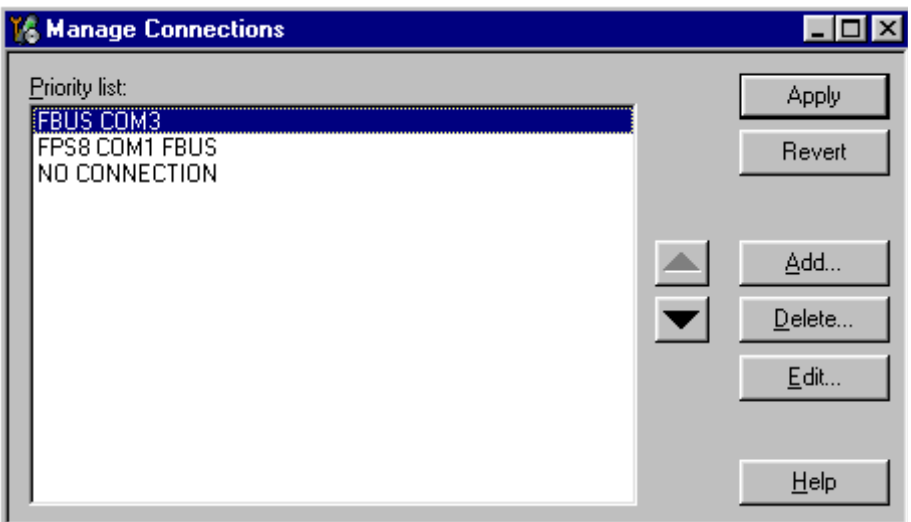

Selected connection will be shown on the right hand bottom corner of the screen.

| <br> |      |      |      |
|------|------|------|------|
|      | FPS8 | COM1 | FBUS |

To use the selected connection, connect the phone to Phoenix with correct service tools, make sure that it is switched on and select "Scan Product".

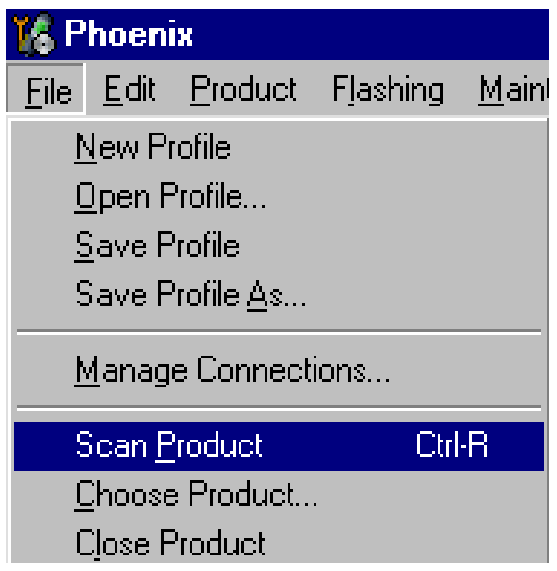

When the Product is found, Phoenix will load product support and when everything is ready, name of the loaded product support module and its version will be shown on the bottom of the screen.

V 03.211, 11-11-04, RM-8, 7270, (c) Nokia.

[This page left intentionally blank]

### How to Update Flash Support Files for FPS-8\*/FPS-8C and FLS-4\*

#### Before installation

- Install Phoenix Service SW and Phoenix data package.
- · Install the phone model Specific Datapackage for Phoenix
- The flash support files are delivered in the same installation package with Phoenix data package.
- Normally it is enough to install the data package only before updating the FPS-8.
- Separate installation package is for flash support files are available, and the files can be updated according to this instruction.

#### Installing the flash support files

Start by double clicking eg. *flash\_update\_02\_10\_00.exe*. Installation begins.

| InstallSh | ield Wizard                                                                                                    |
|-----------|----------------------------------------------------------------------------------------------------|
| 2         | Flash Update Setup is preparing the InstallShield® Wizard, which will guide you through the rest of the setup process. Please wait. |
|           | Cancel                                                                                                    |

If you already have the same Flash Update package files installed, you need to confirm if you want them to be reinstalled.

| Uninstall Flash Update                                                                           | ×     |
|--------------------------------------------------------------------------------------------------|-------|
| Do you want to completely remove the Flash Update 02.10.000 applic<br>and all of its components? | ation |
| OK Cancel                                                                                        |       |

#### Choose "Next" to continue installation

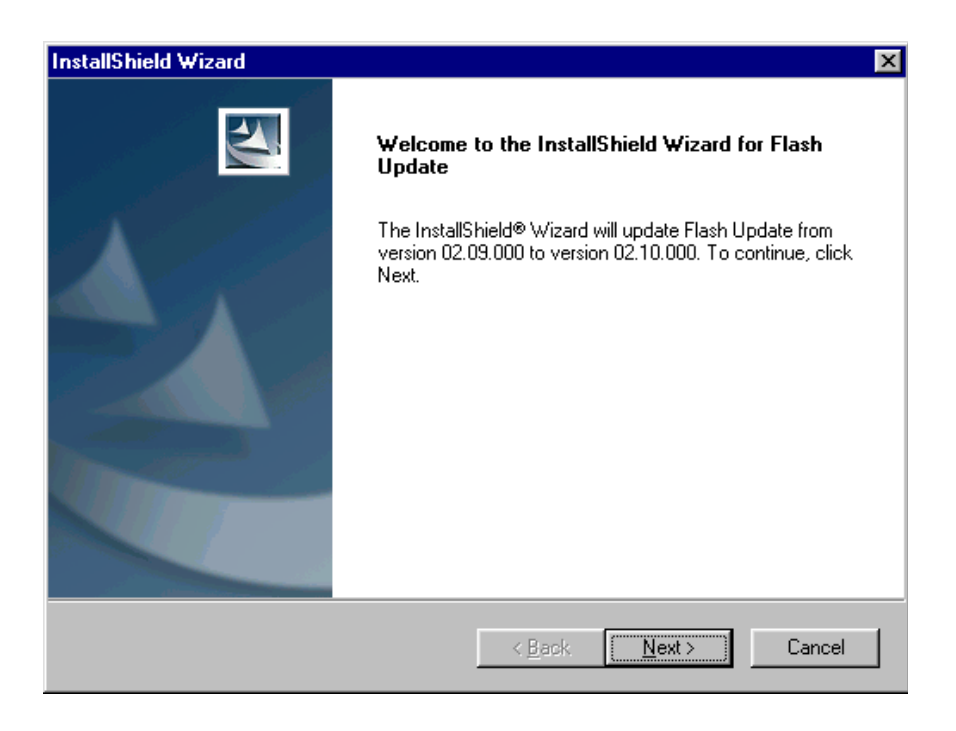

It is **highly** recommended to install the files to the default destination folder **C:\Program Files\Nokia\Phoenix**.

Choose "Next" to continue. You may choose another location by selecting "Browse" (not recommended).

| InstallShield Wizard                                                         | ×                                           |
|------------------------------------------------------------------------------|---------------------------------------------|
| Choose Destination Location<br>Select folder where Setup will install files. |                                             |
| Setup will install Flash Update in the following f                           | older.                                      |
| To install to this folder, click Next. To install to another folder.         | a different folder, click Browse and select |
| Destination Folder<br>C:\Program Files\Nokia\Phoenix<br>InstallShield        | B <u>r</u> owse                             |
|                                                                              | < <u>B</u> ack <u>N</u> ext > Cancel        |

Installation continues...

| InstallShield Wizard            |                                | X      |
|---------------------------------|--------------------------------|--------|
| Setup Status                    |                                |        |
| Flash Update Setup is perfor    | ming the requested operations. |        |
| Installing: Flash Update files. |                                |        |
| C:\Program Files\Nokia\Pho      | enix\Flash\fpga0306.mcs        |        |
|                                 | 31%                            |        |
|                                 |                                |        |
|                                 |                                |        |
|                                 |                                |        |
|                                 |                                |        |
| InstallShield                   |                                |        |
|                                 |                                | Cancel |

Choose "Finish" to complete procedure.

- FLS-4 can be used right after Flash Update Package is installed.
- FPS-8\*/FPS-8C must be updated by using Phoenix!

| InstallShield Wizard |                                                                                                    |
|----------------------|----------------------------------------------------------------------------------------------------|
|                      | Maintenance Complete<br>InstallShield Wizard has finished performing maintenance<br>operations on Flash Update. |
|                      | < Back Finish Cancel                                                                                            |

#### How to update the FPS-8\*/FPS-8C Flash Prommer SW

Start Phoenix Service Software

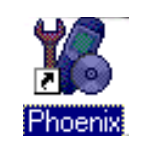

Select"FPS-8 / FPS-8\*/FPS-8C maintenance" from "Flashing" menu.

| 🌃 P          | hoen         | ix              |                                    |               |                |              |  |  |
|--------------|--------------|-----------------|------------------------------------|---------------|----------------|--------------|--|--|
| <u>F</u> ile | <u>E</u> dit | <u>P</u> roduct | Flashing                           | <u>T</u> ools | <u>W</u> indow | <u>H</u> elp |  |  |
| EPS-8 Flash  |              |                 |                                    |               |                |              |  |  |
| 4            |              |                 | FPS-8 <u>C</u> Flash               |               |                |              |  |  |
|              |              |                 | FPS-8 / FPS-8C <u>M</u> aintenance |               |                |              |  |  |

When new FPS-8 flash update package is installed to computer you will be asked to update the files to your FPS-8 Prommer. Select "Yes" to update files..

| Prommer SW Update                                                                                      | × |
|----------------------------------------------------------------------------------------------------|---|
| There is new prommer software package<br>installed on this computer. Do you want to<br>update prommer? |   |
| Version 02.10.000                                                                                      |   |
| Do not show this dialog again                                                                          |   |
| Yes No                                                                                                 |   |

Update procedure takes a couple of minutes.

| Update I | Done 🛛                          | ( |
|----------|---------------------------------|---|
| •        | Prommer SW updated succesfully. |   |
|          |                                 |   |
|          | [OK]                            |   |

| 🌠 FPS-8 7 F   | PS-8C Maintenance                |                         |              |         |               |                             |
|---------------|----------------------------------|-------------------------|--------------|---------|---------------|-----------------------------|
| FPS-8 FP      | 6-8C                             |                         |              |         |               |                             |
| FPS-8 Info    |                                  | - Flash box files       |              |         |               |                             |
| S/N           | 70943                            | File name               | Туре         | File ID | Version 🔺     |                             |
| HW            | SF11 09                          | u_amd.fia               | Algo         | 1       | 004.015.000   | <u>D</u> elete              |
| Flash size    | 16MB                             | u_cbusb.fia             | Algo         | 3       | 004.015.000   | Benort                      |
| F 51 1 4      |                                  | u_int_b.fia             | Algo         | 4       | 004.015.000   |                             |
| Free Flash (  | bj  16777216                     | u_intel.ha              | Algo<br>Algo | 5       | 004.015.000   | <u>R</u> eset               |
| SRAM size     | 8MB                              | u_st_i.fia              | Algo         | 7       | 004.015.000   | Help                        |
| Free SBAM     | њ 8388608                        | t1_amd.fia              | Algo         | 8       | 004.015.000   |                             |
| TICC STIMM    |                                  | t1_amd_b.ha             | Algo<br>Algo | 9<br>10 | 004.015.000   |                             |
| Boot sw       | JB0.09                           | t1_intel.fia            | Algo         | 11      | 004.015.000   |                             |
| FPGA          | fpga0306.mcs v0                  | t1_int_b.fia            | Algo         | 12      | 004.015.000   |                             |
| Application   | A2.10                            | t2_amd.ha               | Algo<br>Algo | 13      | 004.015.000   | - Activistion /Description- |
| Application   | I                                | t2_cbusb.fia            | Algo         | 15      | 004.015.000 - |                             |
| Selftest stat | us                               |                         | dirite.      | 1000    | • •           | <u>A</u> ctivate            |
| TEST OK       | D <u>e</u> tails                 | Log file write          |              |         |               | Deac <u>t</u> ivate         |
| Progress inf  | 0                                |                         |              |         |               |                             |
| Getting file  | information                      |                         |              |         |               | •                           |
| File informa  | ition got                        |                         |              |         |               | _                           |
| FLASH size    | e:16MB,                          |                         |              |         |               |                             |
| SRAM size     | :8MB,                            |                         |              |         |               |                             |
| SRAM men      | oo4o,<br>nory used 0 of 8388608. | 8388608 bytes left      |              |         |               |                             |
| FLASH me      | mory used 0 of 1677721           | 6. 16777216 bytes left. |              |         |               | -                           |
|               |                                  |                         |              |         |               |                             |

FPS-8 SW can also be updated by pressing "Update" button and selecting appropriate **fps8upd.ini** file under **C:\Program Files\Nokia\Phoenix\Flash** - directory

| Open                   |                   |   |     |         |          | ? ×          |
|------------------------|-------------------|---|-----|---------|----------|--------------|
| Look in: 🦳             | Flash             | 1 | - 🗈 | <u></u> | <b>ä</b> |              |
| 📓 fps8upd.in           |                   |   |     |         |          |              |
|                        |                   |   |     |         |          |              |
|                        |                   |   |     |         |          |              |
|                        |                   |   |     |         |          |              |
|                        |                   |   |     |         |          |              |
| File <u>n</u> ame:     | fps8upd.ini       |   |     |         |          | <u>O</u> pen |
| Files of <u>type</u> : | Ini files (*.ini) |   |     | •       |          | Cancel       |

All files can be loaded separately to FPS-8. To do this, just press right mouse button in "Flash box files" window and select file type to be loaded.

More information and help can be found from the "Help" dialog.

### **FPS-8 Activation and Deactivation**

• Before the FPS-8 can be successfully used for phone programming, it must be first <u>activated.</u>

• If there is a need to send FPS-8 box to somewhere e.g. for repair, box must be first <u>deactivated</u>.

#### Activation

Before FPS-8 can be successfully used for phone programming, it must be first activated.

Fill in first "FPS-8 activation request" sheet, in the FPS-8 sales package and follow the instructions in the sheet.

When activation file is received (e.g. 00000.in), copy it to **C:\ProgramFiles\Nokia\Phoenix\BoxActivation** - Directory on your computer (This directory is created when Phoenix is installed).

Start Phoenix Service Software.

Select "FPS-8 / FPS-8\*/FPS-8C maintenance" from "Flashing" menu.

| 🌃 Phoenix                |                                    |               |                       |              |
|--------------------------|------------------------------------|---------------|-----------------------|--------------|
| <u>File Edit Product</u> | Flashing                           | <u>T</u> ools | $\underline{W} indow$ | <u>H</u> elp |
| 0 🖻 🗐                    | <u>E</u> PS-8                      | 3 Flash       |                       |              |
| <b>_</b>                 | FPS-8 <u>C</u> Flash               |               |                       |              |
|                          | FPS-8 / FPS-8C <u>M</u> aintenance |               |                       |              |

Select "Activate" from the "FPS8/8C Maintenance" – UI.

| 🌃 FPS-8 / FPS-    | 8C Maintenance       |                        |      |         |             |          | _ 🗆 ×                      |
|-------------------|----------------------|------------------------|------|---------|-------------|----------|----------------------------|
| FPS-8 FPS-8C      | :                    |                        |      |         |             |          |                            |
| FPS-8 Info        |                      | - Flash box files      |      |         |             |          |                            |
| S/N [             | 70943                | File name              | Type | File ID | Version     |          | <u>U</u> pdate             |
| HW [              | 0511.00              | u_amd.fia              | Algo | 1       | 004.015.000 |          | Delete                     |
|                   | 5FTT_09              | u_amd_b.fia            | Algo | 2       | 004.015.000 |          |                            |
| Flash size        | 16MB                 | u_cousp.na             | Algo | 3       | 004.015.000 |          | Report                     |
| Free Flash (b)    | 16777216             | u_intel.fia            | Algo | 5       | 004.015.000 |          | Beset                      |
| CDAN :            |                      | u_st.fia               | Algo | 6       | 004.015.000 |          | <u></u>                    |
| SHAM size         | вмв                  | u_st_i.ha              | Algo | 7       | 004.015.000 |          | <u>H</u> elp               |
| Free SRAM (b)     | 8388608              | t1 amd b fia           | Algo | 9       | 004.015.000 |          |                            |
|                   | 80.09                | t1_cbusb.fia           | Algo | 10      | 004.015.000 |          |                            |
| Bootsw            | 00.00                | t1_intel.fia           | Algo | 11      | 004.015.000 |          |                            |
| FPGA              | fpga0306.mcs v0      | t1_int_b.ha            | Algo | 12      | 004.015.000 |          |                            |
| Application       | A2.10                | t2_amd_b.fia           | Algo | 14      | 004.015.000 |          | - Activation/Deactivation- |
| Application       |                      | t2_cbusb.fia           | Algo | 15      | 004.015.000 | <b>-</b> |                            |
| Selftest status - |                      |                        |      | 1000    |             |          | Activate                   |
| TEST OK           | D <u>e</u> tails     | Log file write         |      |         |             |          | Deactivate                 |
| - Progress info   |                      |                        |      |         |             |          |                            |
|                   |                      |                        |      |         |             |          |                            |
| File information  | mation<br>           |                        |      |         |             |          | <u> </u>                   |
| HW ver:SF11_0     | 09,                  |                        |      |         |             |          |                            |
| FLASH size:16M    | MB,                  |                        |      |         |             |          |                            |
| Serial phr: 70943 | в,<br>З              |                        |      |         |             |          |                            |
| SRAM memory       | used 0 of 8388608. 8 | 3388608 bytes left     |      |         |             |          |                            |
| FLASH memory      | used 0 of 16777216   | . 16777216 bytes left. |      |         |             |          | -                          |
|                   |                      |                        |      |         |             |          |                            |

The activation file you saved to *C:\ProgramFiles\Nokia\Phoenix\BoxActivation* - directory will be shown (e.g. 00000.in), check that it is correct.

| Open               |                       |   |   |             | ? ×      |
|--------------------|-----------------------|---|---|-------------|----------|
| Look in: 🔁         | BoxActivation         | - |   | <u>r</u>    | <b>=</b> |
|                    |                       |   |   |             |          |
|                    |                       |   |   |             | _        |
|                    |                       |   |   |             | _        |
|                    |                       |   |   |             | _        |
| L                  |                       |   |   |             | _        |
| File <u>n</u> ame: |                       |   |   | <u>0</u> pe | n        |
| Files of type:     | Supported files (.in) |   | • | Cano        | el /     |

Box will be activated when you choose "Open"

Turn FPS-8 power off and on to complete activation

#### Deactivation

Start Phoenix Service Software.

Select "FPS-8 / FPS-8\*/FPS-8C maintenance" from "Flashing" menu

Select "Deactivate" from the "FPS8/8C Maintenance" - UI.

Confirm Deactivation by choosing "Yes", Box will be deactivated.

| WARNIN | G WARNING 🛛 🕅                                                                                                    |
|--------|----------------------------------------------------------------------------------------------------|
| ?      | Do you really want to deactivate selected card?<br>Card can not be used before activated<br>with a proper activation file again!<br>Deactivate? |
|        | <u>Yes</u> <u>N</u> o                                                                                                    |

Turn FPS-8 power off and on to complete deactivation.

### **JBV-1 Docking Station SW**

The JBV-1 Docking Station is a common tool for all DCT-4 generation products. In order to make the JBV-1 usable with different phone models, a phone specific Docking Station Adapter is used for different service functions.

The JBV-1 Docking Station contains Software (Firmware) which can be updated.

You need the following equipment to be able to update JBV-1 software:

- PC with USB connection
- Operating System supporting USB (Not Win 95 or NT)

• USB Cable (Can be purchased from shops or suppliers providing PC hardware and accessories)

- JBV-1 Docking Station
- External Power Supply 11-16V

#### Before installation

• Download *Jbv1\_update.zip* – file to your computer (e.g. C:\TEMP) from your download web site.

- Close all other programs
- Follow instructions on the screen

#### Installing SW needed for the JBV-1 SW update

*Note: DO NOT CONNECT THE USB CABLE / JBV-1 TO YOUR COMPUTER YET!* 

Run Jbv1\_update.zip file and start SW Installation by double clicking Setup.exe.

Files needed for JBV-1 Package Setup Program will be extracted.

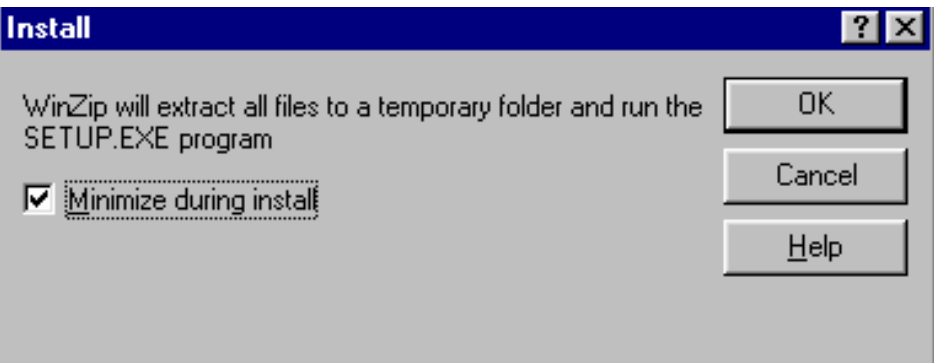

Installation begins, please read the information shown and Choose "Next" to continue.

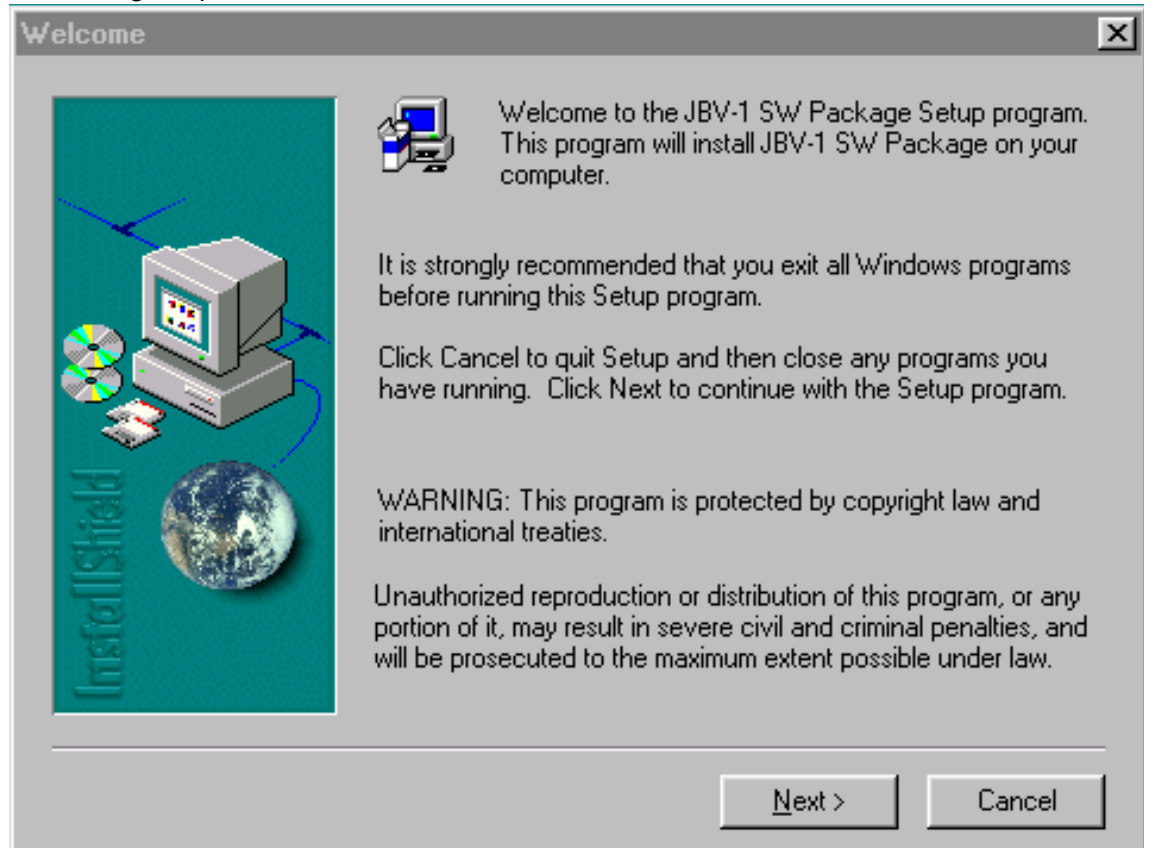

Use suggested destination folder where JBV-1 SW Package will be installed and choose "Next" to continue.

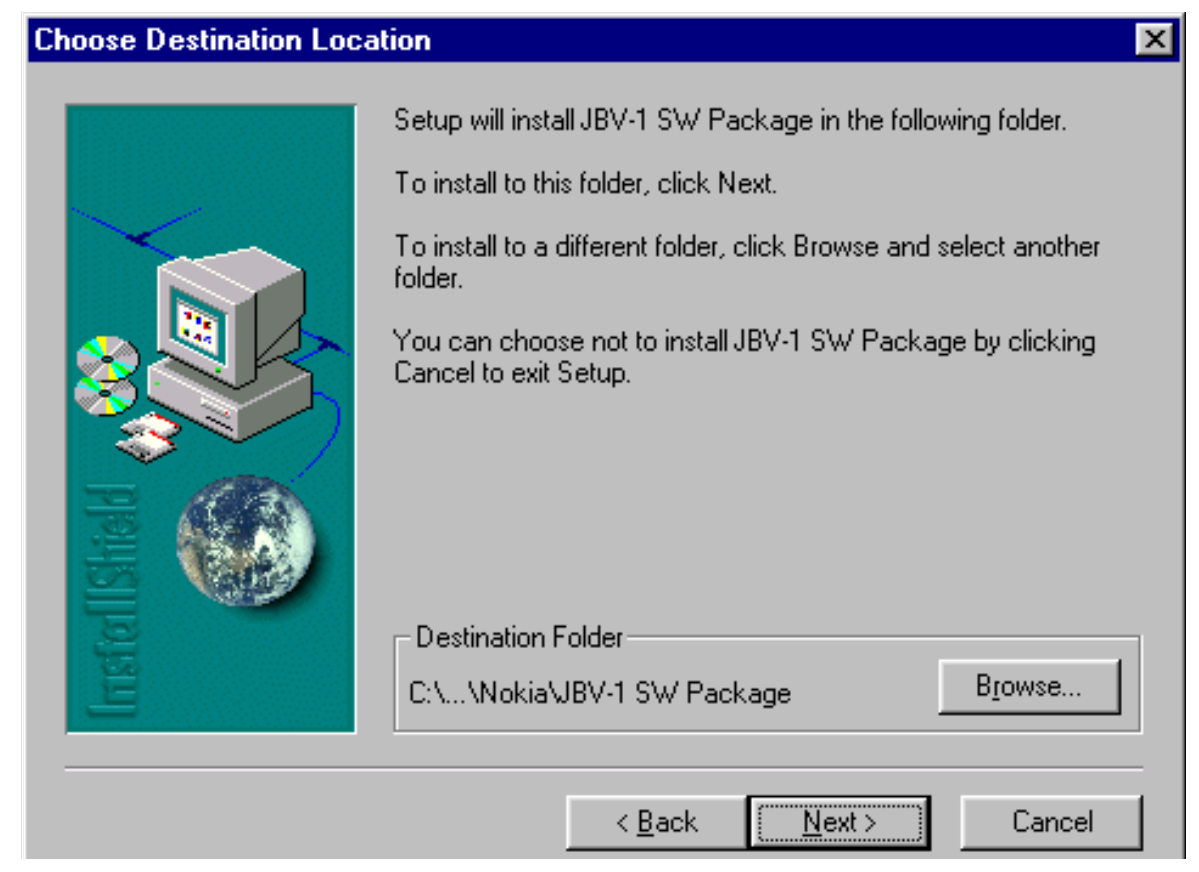

Select "Full" Installation and choose "Next" to continue

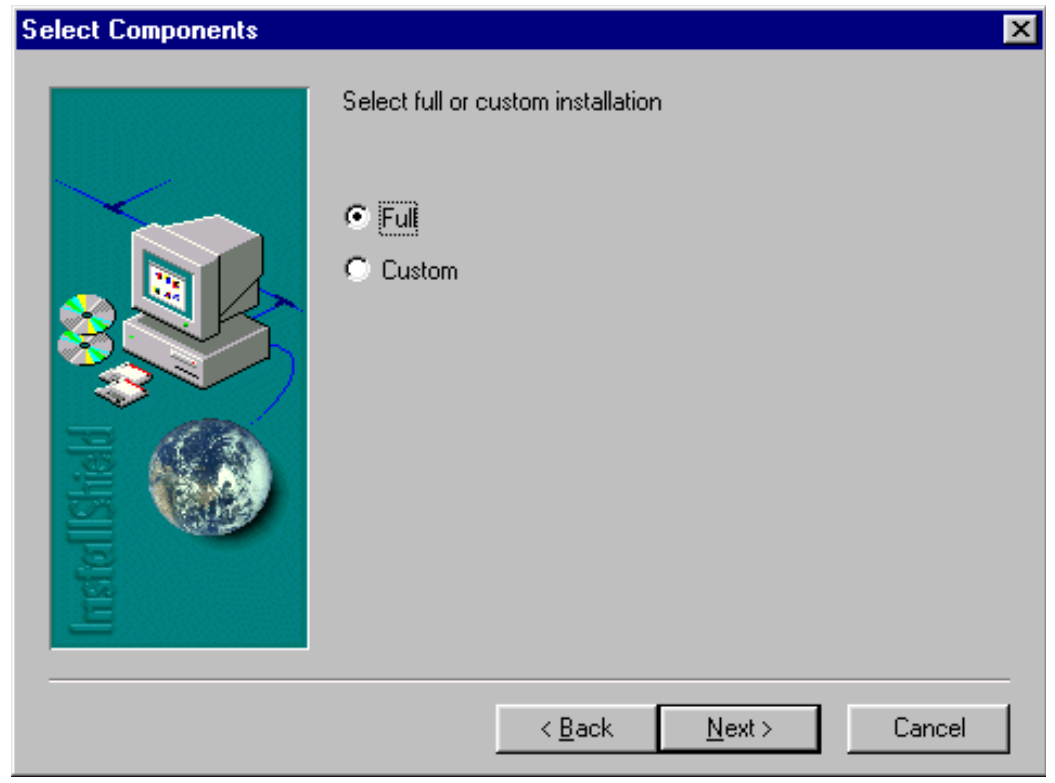

#### Program Folder will be created. Choose "Next" to continue, Software files will be installed.

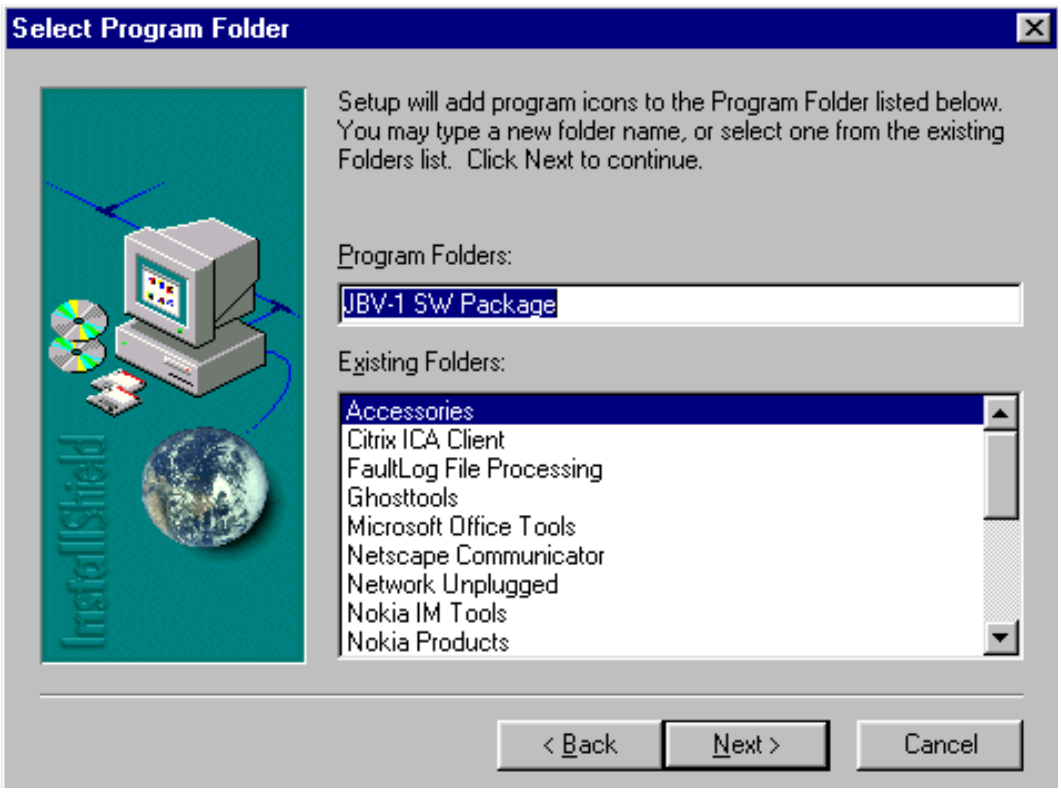

After successful installation, choose "Finish" to complete.

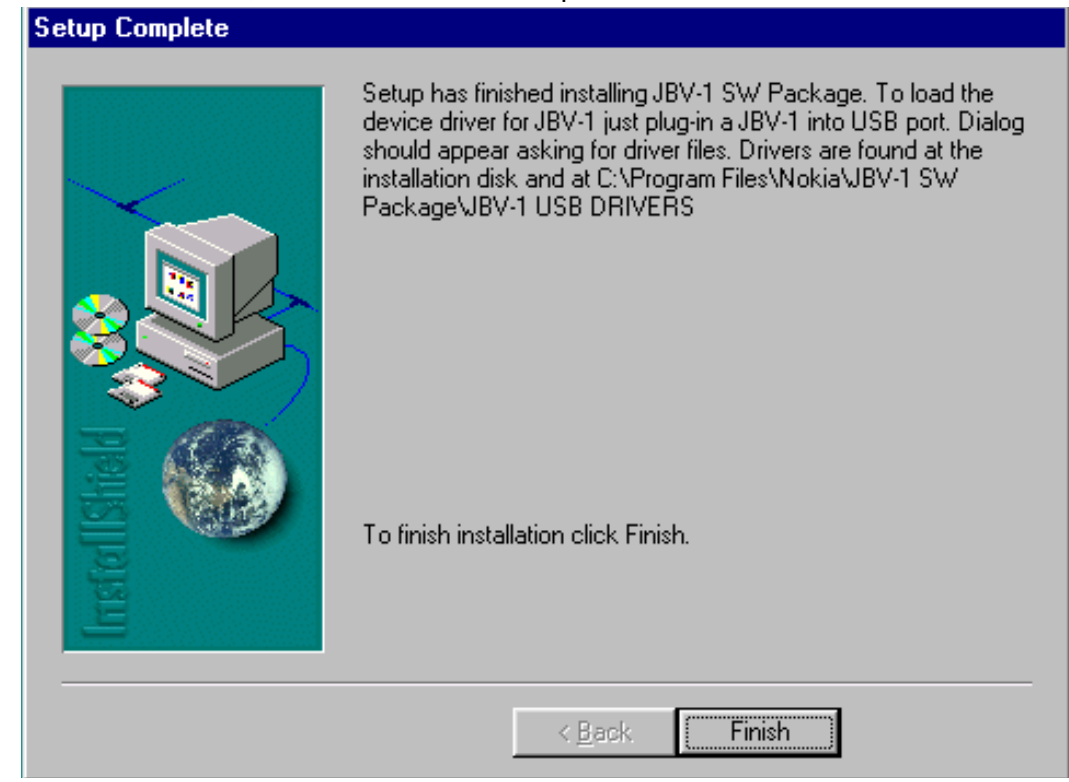

NOW YOU CAN CONNECT THE USB CABLE / JBV-1 TO YOUR COMPUTER!

Connect power to JBV-1 (11-16V DC) from external power supply, then connect USB Cable between JBV-1 USB connector and PC. Windows will detect connected USB cable and detect drivers for new HW.

Follow the instructions and allow Windows to search and install the best drivers available. After this procedure the actual JBV-1 SW update can begin.

| Add New Hardware Wizard                                              |                                                                                                    |  |  |  |  |  |  |  |
|----------------------------------------------------------------------|----------------------------------------------------------------------------------------------------|--|--|--|--|--|--|--|
| This<br>time<br>time<br>time<br>time<br>time<br>time<br>time<br>time | wizard searches for new drivers for:<br>SB Device<br>evice driver is a software program that makes a<br>dware device work. |  |  |  |  |  |  |  |
|                                                                      | < Back Next > Cancel                                                                                                    |  |  |  |  |  |  |  |

#### Updating the JBV-1 docking station software

Go to folder C:\Program Files\Nokia\ JBV-1 SW Package\ FIRMWARE UPDATE and start JBV-1 Update SW by double clicking *fwup.exe*.

JBV-1 Firmware update starts and shows current status of the JBV-1 connected.

If firmware version read from your JBV-1 is not the latest one available, it needs to be updated by choosing "Update Firmware".

| BV-1 Firmware Update           |                 |
|--------------------------------|-----------------|
| Device Status                  |                 |
| JBV-1 Connected                |                 |
| External powersupply connected |                 |
| Firmware version 11            |                 |
| Serial number 000000240007     |                 |
|                                |                 |
| <u>Refresh Status</u>          | Update Firmware |
| <u>R</u> efresh Status         | Update Firmware |

Choose file JBV1v11.CDE (example used here is for v 11) and "Open" to update your JBV-1.

| Select Firmwa          | are File               |   |                |          |             | ? × |  |  |
|------------------------|------------------------|---|----------------|----------|-------------|-----|--|--|
| Look <u>i</u> n: 🔁     | FIRMWARE UPDATE        |   | <b>•</b> 🗈     |          | <u>e</u>    |     |  |  |
| JBV1V11.CDE            |                        |   |                |          |             |     |  |  |
| 🔊 resi2357.cde         |                        |   |                |          |             |     |  |  |
|                        |                        |   |                |          |             |     |  |  |
|                        |                        |   |                |          |             |     |  |  |
|                        |                        |   |                |          |             |     |  |  |
|                        |                        |   |                |          |             |     |  |  |
|                        |                        |   |                |          |             |     |  |  |
| File <u>n</u> ame:     |                        |   |                | _        | <u>0</u> pe | en  |  |  |
|                        |                        |   |                |          |             |     |  |  |
| Files of <u>type</u> : | JBV-1 Firmware File    |   |                | •        | Can         | cel |  |  |
|                        |                        | - |                |          | _           |     |  |  |
|                        | <u>R</u> efresh Status |   | <u>U</u> pdate | Firmware | 9           |     |  |  |
|                        |                        |   |                |          |             |     |  |  |

After Successful update, current JBV-1 status will be shown. You have now updated the software of your JBV-1 docking station and it is ready for use.

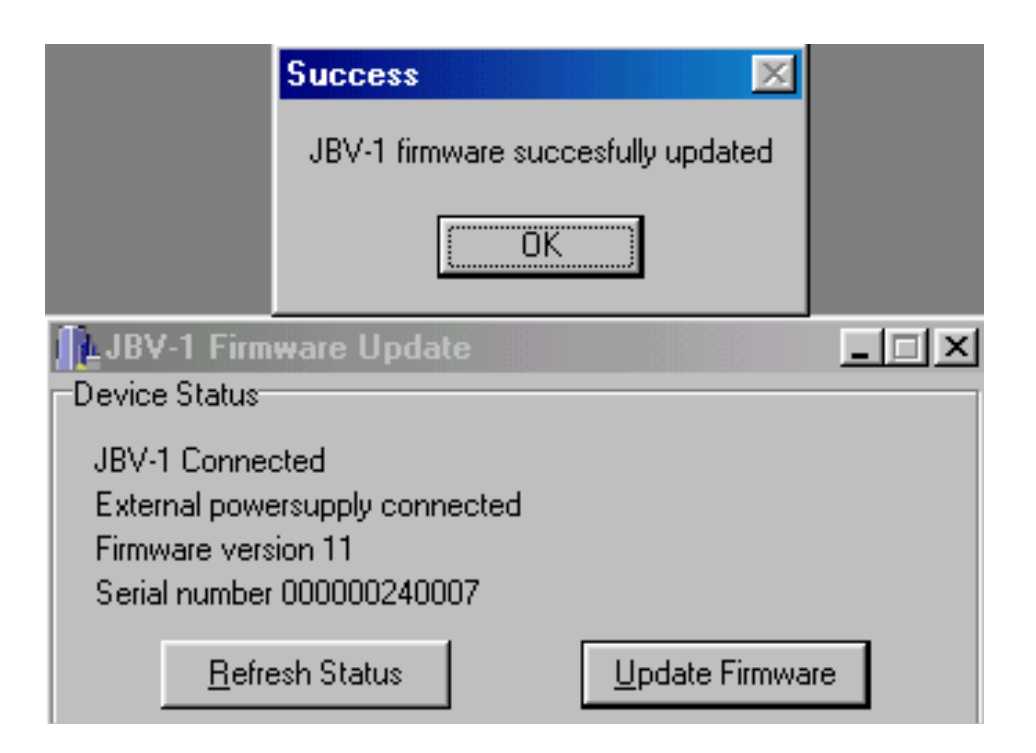

[This page left intentionally blank].

### **RF-tunings:** Quick Guide for Tuning With Phoenix

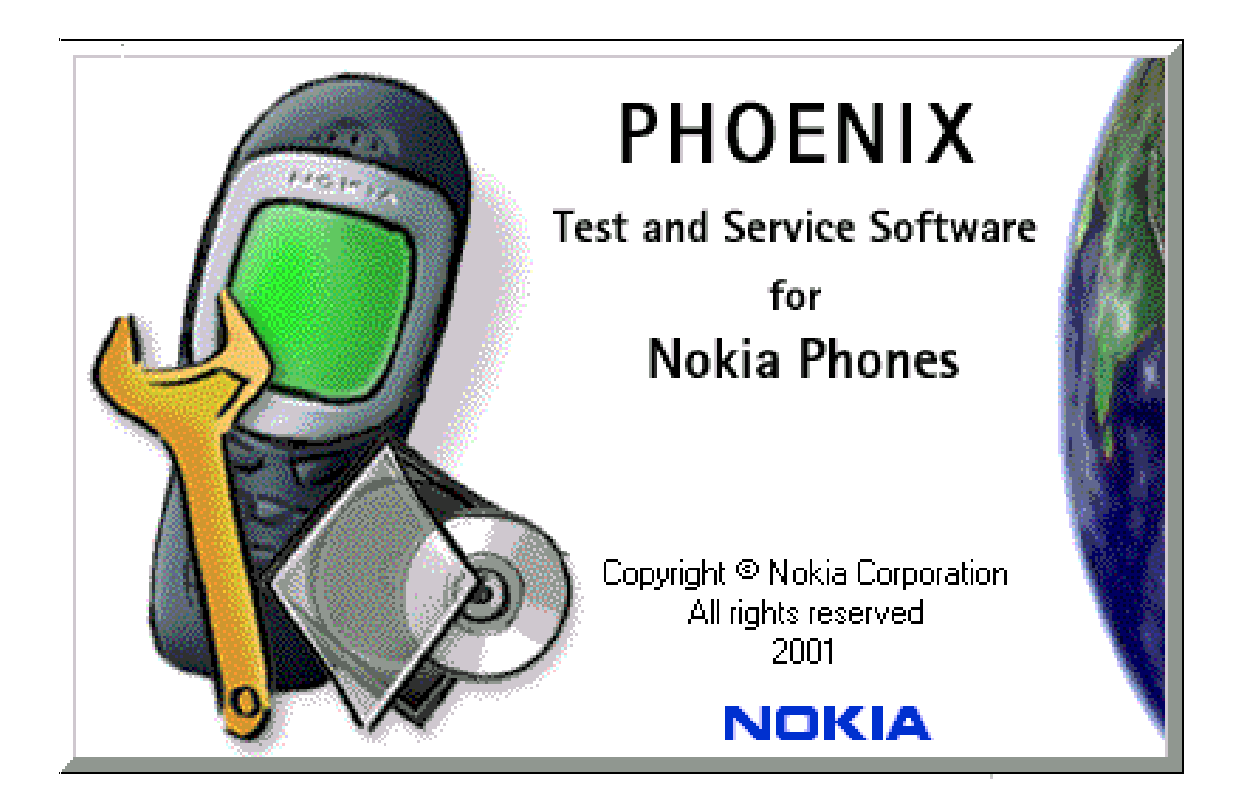

#### General remarks

RF tunings must be performed in the same order as shown in this document. The order of the corresponding menu items in the Phoenix Service SW may be different.

If baseband tunings are needed, they should be completed before the RF tunings

Screen shots described in this document may change as the service software is developed.

Kindly refer to the Phoenix help files, the phone model specific service manual and bulletins for help.

Note! Avoid unnecessary tuning – factory-tuning values are always the most accurate ones.

### **Service Tool Concept for RF Tuning Operations**

#### General instructions for tuning:

Connect the phone to a PC, which has Phoenix Service Software and a dongle installed, using either

- Repair jig and DAU-9S (RS232) cable or
- DAU-9T cable (RS232) or
- DKU-5 cable (USB)

Connect the phone to a power supply (DC voltage of 4.0V, min. current of 3A) and switch the phone on.

- Start Phoenix Service Software and open FBUS connection.

- Select  $\rightarrow$  Scan Product (Ctrl-R)

Wait until phone information is shown in the lower right corner of the screen.

- Set operating mode to "Local".
### Figure 1: RF Tuning Setup

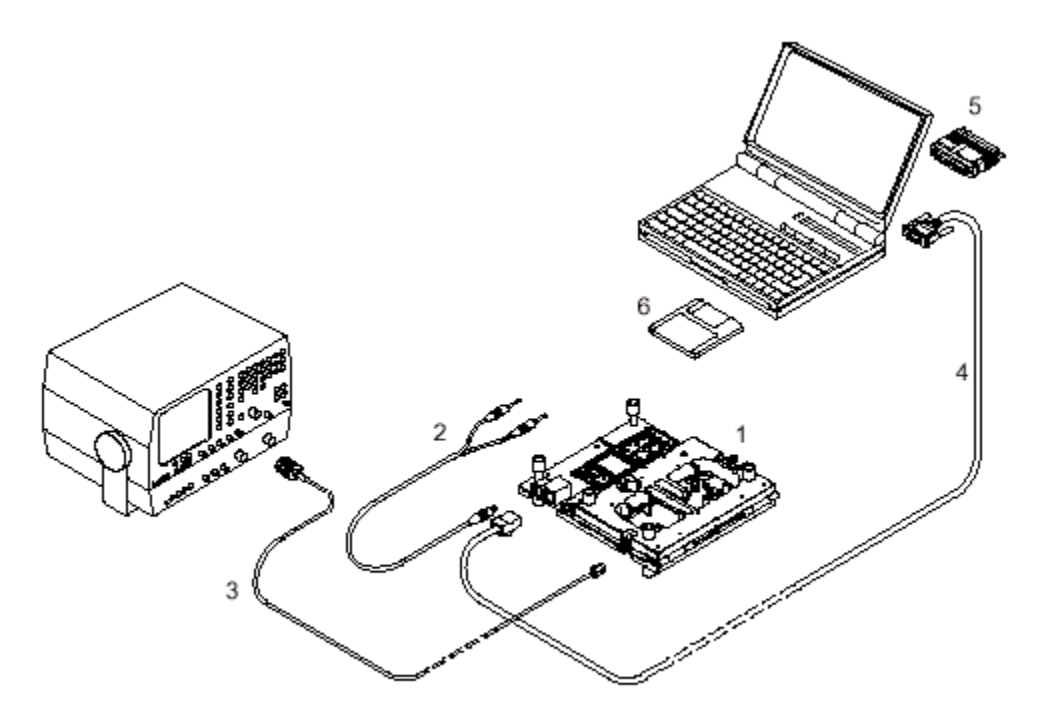

### Figure 2: RF tuning setup

#### Table 1:

| Item: | Туре:     | Service accessory:      | Product<br>code: |
|-------|-----------|-------------------------|------------------|
| 1     | MJ-29     | Module jig              | 0770750          |
| 2     | PCS-1     | DC power cable          | 0730012          |
| 3     | XRF-1     | RF antenna cable        | 0730085          |
| 4     | DAU-9S OR | Service Mbus cable      | 0730138          |
| 5     | PKD-1     | Software protection key | 0750018          |
| 10    |           | Phoenix Service SW      | 8409031          |
| 11    | CD-ROM    | Phoenix Service SW      | 0774286          |

### RF Tuning after repairs

Following tunings have to be performed after repairs:

- Repairs in the TX part will require TX Power Level Tuning.
- When component replacements around the modulator area (RF path from UEM via RF ASIC to RF PA) have been done, TX IQ Tuning is additionally required.

- In general repairs in the RX front-end always require RX Calibration and Rx Band Filter Calibration for **all three bands**.
- Repairs in the PLL circuit always require RX Calibration of the low band.

If the RF ASIC was replaced all calibrations mentioned above have to be done.

#### Semi-automatic Calibrations & Measurements - step by step: RX/TX and GSM-Bands

#### RX tunings

The **RX Calibration** has to be performed to determine gains at different gain settings in the RF ASIC. The calibration must be done in **all three bands**:

• GSM900, GSM1800, GSM1900

RX Calibration requires an external RF signal generator. Most of the radio communication testers like CMD 55 or CMU 200 can be used also as RF signal generators, generating continuous RF signals (CW signal) with defined levels and frequencies.

Open the window "Rx Calibration" in Phoenix Service Software as follows:

- Select  $\rightarrow$  Tuning (Alt-U)
- Select  $\rightarrow$  Rx calibration (Alt-C)

The necessary band selection is made by Phoenix automatically in the low band.

- Connect an RF signal generator to the antenna port of the test jig respectively to the phone.

The setup should now look like this:

#### Figure 3: RX Calibration Setup

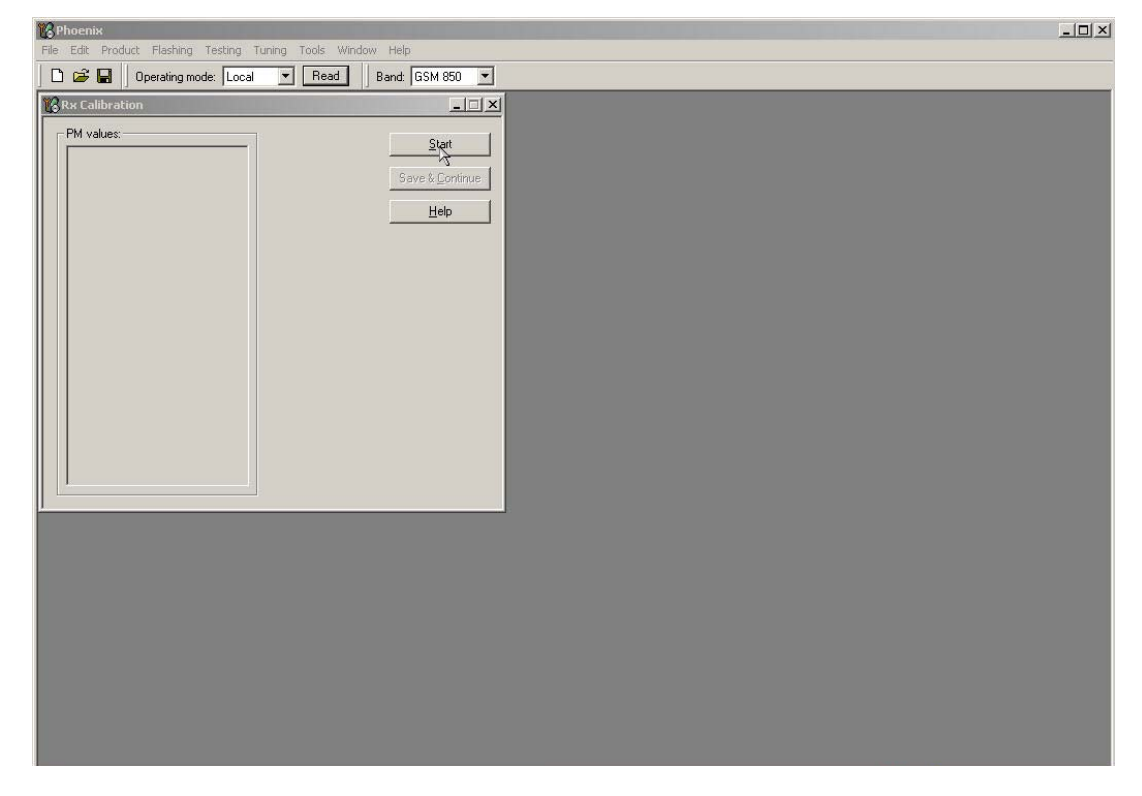

- Press "**Start**": The current calibration values are loaded from the phone memory and displayed in the window "PM values" and a window pops up, instructing you on frequency and power level tuning of the RF signal generator:

1) Power Level: -60 dBm

2) Frequency: 942.467110 MHz (GSM 900)

- Compensate for external RF cable and test jig losses.

If a radio communication tester (CMD 55, CMU 200, HP 8960, MT 8801) is used, assure that "continuous mode" is switched on and "modulation" switched off.

- Press "OK" and the calibration will be executed.

- Press "Save and continue" to calibrate GSM1800 and GSM1900

Typical calibration values will look like this:

#### **Figure 4: Calibration Values**

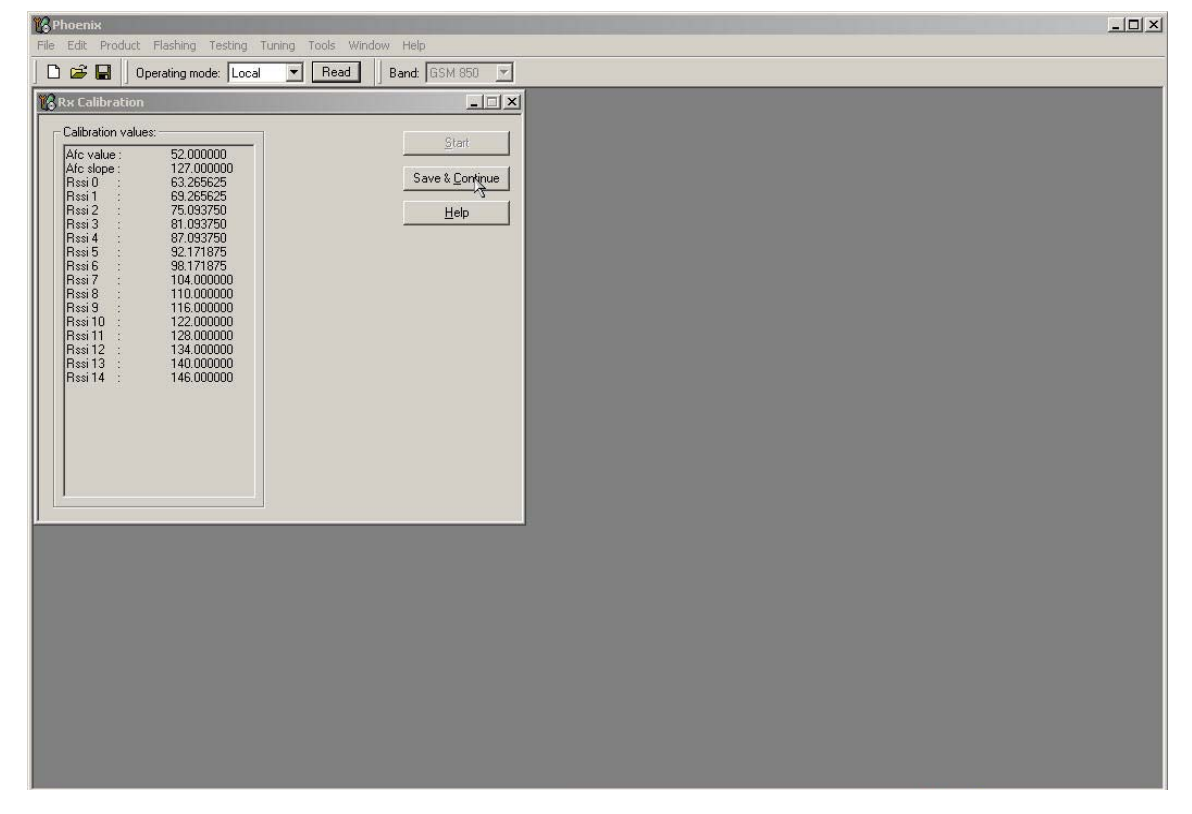

The results must fulfil the following limits:

**Table 2: Calibration Values** 

| Calibration value / Test case                     | Typical | Low limit | High limit |
|---------------------------------------------------|---------|-----------|------------|
| AFC value / check AFC_VALUE [DAC]                 | 53      | -350      | +350       |
| AFC Slope / check AFC_SLOPE [DAC]                 | 128     | 90        | 165        |
| Rssi 0 / Check RX <u>GSM xxx</u> Gain A 1<br>[dB] | 65      | 59        | 71         |
| Rssi 2 / Check RX <u>GSM xxx</u> Gain A 3<br>[dB] | 77      | 71        | 83         |

Note! <u>GSM xxx</u> means the selected band: GSM 900 / 1800 / 1900

Rx calibration GSM1800 and GSM1900

Both bands are available in all variants of the triple band phones described herein. Thus, the calibration must **always be done for both bands**, GSM1800 and GSM1900.

- Connect an RF signal generator to the antenna port of the test jig respectively to the phone.

The setup should now look like this (GSM1800):

| Phoenix                                                                                                    |                                                                                                    | × |
|----------------------------------------------------------------------------------------------------|----------------------------------------------------------------------------------------------------|---|
| D 🛱 🔛 Operating mode: Local                                                                                                    | Read Band: GSM 1800 V                                                                                                    | - |
| ▶         ▶         ●         ●         ●         ●         ●         ●         ●         ●         ●         ●         ●         ●         ●         ●         ●         ●         ●         ●         ●         ●         ●         ●         ●         ●         ●         ●         ●         ●         ●         ●         ●         ●         ●         ●         ●         ●         ●         ●         ●         ●         ●         ●         ●         ●         ●         ●         ●         ●         ●         ●         ●         ●         ●         ●         ●         ●         ●         ●         ●         ●         ●         ●         ●         ●         ●         ●         ●         ●         ●         ●         ●         ●         ●         ●         ●         ●         ●         ●         ●         ●         ●         ●         ●         ●         ●         ●         ●         ●         ●         ●         ●         ●         ●         ●         ●         ●         ●         ●         ●         ●         ●         ●         ●         ●         ● | Read       Band: GSM 1800 V         Image: Start       Start         Save & Continue       Help         Help       N         Tuning step 2 of 3 - Rx Calibration with band GSM1800 X       Set the Rf signal generator:         Power level:      00 dBm         -00 dBm       Input signal frequency;         11242:057710 MHz       Press OK to tune, press Cancel or ESC to exit tuning process. |   |
|                                                                                                    | OK Cancel                                                                                                    |   |

Figure 5:Calibration Mode

A window pops up, instructing you on frequency and power level tuning of RF signal generator:

- 1) Power Level: -60 dBm
- 2) Frequency: 1842.867110 MHz (GSM 1800)

- Compensate for external RF cable and test jig losses. If a radio communication tester (CMD55, CMU200, HP 8960, MT8801) is used, assure that "continuous mode" is switched on and "modulation" switched off.

- Press "OK" and the calibration will be executed.
- Press "Save and continue" to calibrate GSM1900

A typical result will look like this:

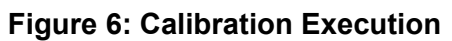

The setup should now look like this (GSM1900)

# Figure 7: Calibration Execution

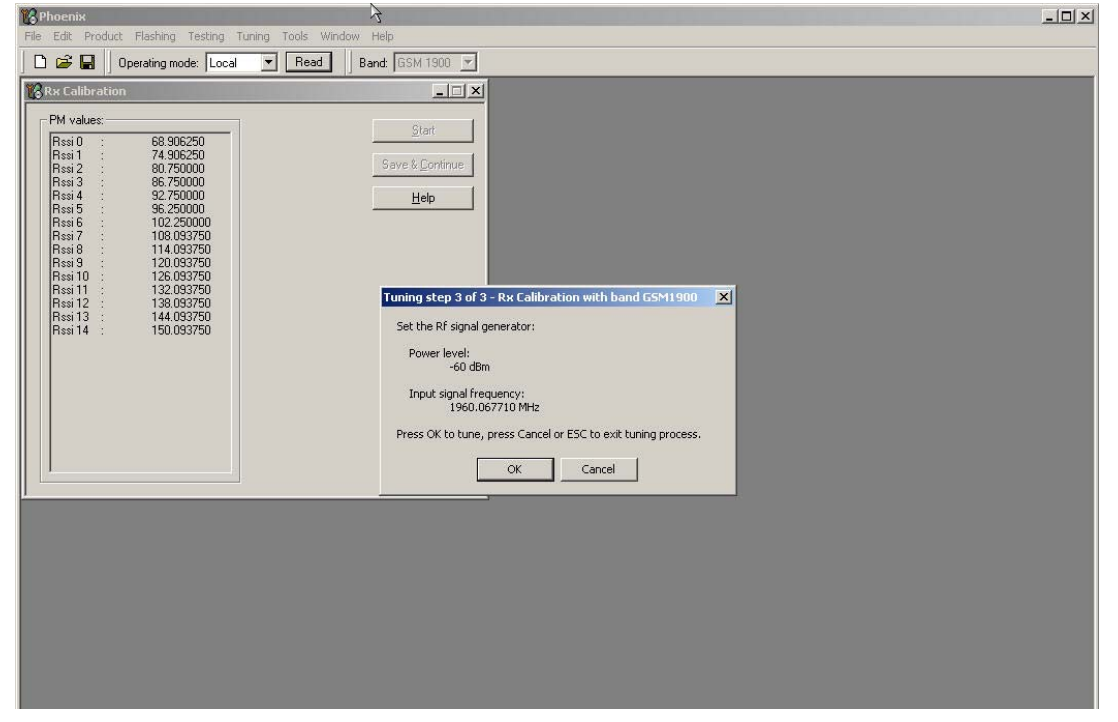

A window pops up, instructing you on frequency and power level tuning of RF signal generator:

1) Power Level: -60 dBm

2) Frequency: 1960.067110 MHz (GSM 1800)

- Compensate for external RF cable and test jig losses. If a radio communication tester (CMD55, CMU200, HP 8960, MT8801) is used, assure that "continuous mode" is switched on and "modulation" switched off.

- Press "OK" and the calibration will be executed.

- Press "OK" to finish RX calibration.

| 😯 Phoenix                                                                                                    |                  |  |
|----------------------------------------------------------------------------------------------------|------------------|--|
| File Edit Product Flashing Testing Tuning Tools Wind                                                                                                    | low Help         |  |
| 🗅 😅 🔚 Operating mode: Local 💌 Read                                                                                                    | Band: GSM 1900 💌 |  |
| Res         Product         Plashing         Testing         Tuning         Tools         Wind           Image: Calibration         Image: Calibration         Im | bow Help         |  |
| 1.                                                                                                    | ОК               |  |
|                                                                                                    |                  |  |
|                                                                                                    |                  |  |
|                                                                                                    |                  |  |
|                                                                                                    |                  |  |
|                                                                                                    |                  |  |
|                                                                                                    |                  |  |

#### Figure 8: Calibration Execution

The results must fulfill the following limits:

 Table 3: Calibration Values

| Calibration value / Test case                     | Typical | Low limit | High limit |
|---------------------------------------------------|---------|-----------|------------|
| Rssi 0 / Check RX <u>GSM xxx</u> Gain A 1<br>[dB] | 65      | 59        | 71         |
| Rssi 2 / Check RX <u>GSM xxx</u> Gain A 3<br>[dB] | 77      | 71        | 83         |

Note!<u>GSM xxx</u> means the selected band: GSM 900 / 1800 / 1900

#### RX band filter response compensation

This alignment is necessary to compensate the frequency response of the RX band filters (SAW filters).

#### Rx band filter response GSM850

The GSM850 chapters apply only for RM-48 (the US variant of RM-47).

#### **Manual Tuning:**

Open the window "Rx Band Filter Response Compensation" in Phoenix Service Software as follows:

- Select  $\rightarrow$  Tuning (Alt-U)
- Select  $\rightarrow$  Rx Band Filter Response Compensation (Alt-C)

The necessary band selection is made by Phoenix automatically in the low band.

Press Start and the current "Level Differences (dB)" are loaded from the phone memory and displayed on the "Rx Band Filter Response Compensation" window.

The setup should now look like this:

| 18 Phoenix                                                   |                                                                                                    |
|--------------------------------------------------------------|----------------------------------------------------------------------------------------------------|
| File Edit Product Hashing Testing Tuning Tools Window Help   | <b>T</b>                                                                                                    |
| R R Band Filter Response Compensation                        |                                                                                                    |
| Input Signal Level (dBm): 60                                 |                                                                                                    |
| Channel Input Frequency (MHz) Measured Level Difference (dB) | Save & Continue                                                                                                 |
|                                                              | Tuning mode<br>C Automatic<br>C Manual                                                                          |
|                                                              |                                                                                                    |
| 0.000                                                        | Copying table to clipboard:<br>press mouse left button<br>on the left top of the table<br>(with text "Channef). |
|                                                              |                                                                                                    |
|                                                              |                                                                                                    |
|                                                              |                                                                                                    |
|                                                              |                                                                                                    |

Figure 9: RX Band Filter Compensation

- Connect an RF signal generator to the antenna port of the test jig respectively the phone.

If a radio communication tester (CMD 55, CMU 200, HP 8960, MT 8801) is used, assure that "continuous mode" is switched on and "modulation" switched off.

Compensate for external RF cable and test jig losses.

- Adjust the "Input signal Level (dBm)" field to -60 [dBm] on the "Rx Band Filter Response Compensation" window.

- Set the RF source as indicated in the pop- up window:

1) Power Level: -60 dBm

2) Frequency: 867.267710 MHz

- Press "OK".

The setup should now look like this:

| 8 Phoenix        |                         |                      |                              |                                                                      |
|------------------|-------------------------|----------------------|------------------------------|----------------------------------------------------------------------|
| nie Edit Produc  | Operating mode:         | Bead Band GSM 850    | ×                            |                                                                      |
| Rx Band Filte    | r Response Compensation | فمتحمد ومحدور وركمهم |                              |                                                                      |
| Input Signal Lev | vel (dBm): 60           |                      |                              | <u>S</u> tart                                                        |
| Channel          | Input Frequency (MHz)   | Measured Level       | 2                            | ave & <u>C</u> ontinue                                               |
| 118              | 867.26771               | -1.906               |                              | Help                                                                 |
| 128              | 869.26771               | -1.203               |                              |                                                                      |
| 140              | 871.66771<br>070.06771  | -0.034               | Tuning mode                  | Tuning step 1 of 3 - Rx Band Filter Response Compensation for GSM850 |
| 190              | 881 66771               | -0.063               | C Automatic                  |                                                                      |
| 217              | 887.06771               | 0.000                | C Manual                     | Manual Tuning - stage 1 of 9.                                        |
| 241              | 891,86771               | -0.672               | <u>E manada</u>              | Set the Df cignal generator:                                         |
| 251              | 893.86771               | -0.516               |                              | Secure N signal generator.                                           |
| 261              | 895.86771               | -0.219               |                              | Power level:                                                         |
|                  |                         |                      |                              | -60 dBm + cable attenuation                                          |
|                  |                         |                      |                              | Input signal frequency:                                              |
|                  |                         |                      |                              | 867,26771 MHz                                                        |
| mananananan      |                         |                      |                              |                                                                      |
|                  |                         |                      |                              | Press OK to tune, press Cancel or ESC to exit tuning process.        |
| l                |                         |                      |                              |                                                                      |
|                  |                         |                      |                              | OK Cancel                                                            |
|                  |                         |                      |                              |                                                                      |
|                  |                         |                      | Copying table to clipboard:  |                                                                      |
|                  |                         |                      | on the left top of the table |                                                                      |
|                  |                         | 0.000 -              | (with text 'Channel').       |                                                                      |
| -                |                         | ~~~ <del>~</del>     |                              |                                                                      |
|                  |                         |                      |                              |                                                                      |
|                  |                         |                      |                              |                                                                      |
|                  |                         |                      |                              |                                                                      |
|                  |                         |                      |                              |                                                                      |
|                  |                         |                      |                              |                                                                      |
|                  |                         |                      |                              |                                                                      |
|                  |                         |                      |                              |                                                                      |
|                  |                         |                      |                              |                                                                      |
|                  |                         |                      |                              |                                                                      |
|                  |                         |                      |                              |                                                                      |
|                  |                         |                      |                              |                                                                      |
|                  |                         |                      |                              |                                                                      |
|                  |                         |                      |                              |                                                                      |

Figure 10: RF Source Indication

Follow the instructions for power level and signal frequency input for the remaining "Manual Tuning" stages 2 to 9 as indicated on the pop- up window.

- Press "OK" after each step.

- Press "Save and continue" to tune GSM1800 and GSM1900.

#### Autotuning

A faster and more comfortable method for Band Filter Calibration can be performed by automatic tuning. This requires an RF signal generator that can be

- · Internally programmed for sweeping or
- Externally controlled by a PC and a SW-program, e.g. HP Vee: Rx AGC+Bandfilter Cal.vee.

Open the window "Rx Band Filter Response Compensation" in Phoenix Service Software as follows:

- Select  $\rightarrow$  Tuning (Alt-U)

- Select  $\rightarrow$  Rx Band Filter Response Compensation (Alt-C)

The necessary band selection is made by Phoenix automatically in the low band.

-Select **automatic** in the <Tuning mode> in the "Rx Band Filter Response Compensation" window. - Press **Star**t and the current "Level Differences (dB)" are loaded from the phone memory and displayed on the "Rx Band Filter Response Compensation" window.

The setup should now look like this:

| Phoenix<br>ile Edit Produ | ct Flashing Testing Tuning | Tools Window Help  |                               |                                                                      | <u>-     ×</u> |
|---------------------------|----------------------------|--------------------|-------------------------------|----------------------------------------------------------------------|----------------|
| 0 🗃 🖬 🗍                   | Operating mode: Local      | Read Band: GSM 850 | <u>*</u>                      |                                                                      |                |
| 🔞 Rx Band Filt            | er Response Compensation   |                    |                               | ×                                                                    |                |
| Input Signal Le           | vel (dBm): 60              |                    |                               | <u>S</u> tart                                                        |                |
| Channel                   | Input Frequency (MHz)      | Measured Level     | 2                             | ave & <u>Continue</u>                                                |                |
| 118                       | 867.26771                  | -1.906             |                               | Help                                                                 |                |
| 128                       | 869.26771                  | -1.203             |                               |                                                                      |                |
| 140                       | 871.66771                  | -0.594             | Tuning grade                  | Tuning stars 1 of 2. Du Deed Cilles Deserves Conservation for COMPTO | ~1             |
| 172                       | 878.06771                  | -0.516             | Turning mode                  | Tuning step 1 of 3 - KX band Pitter Response Compensation for GSM030 | <u> </u>       |
| 190                       | 881.66771                  | -0.063             | <ul> <li>Automatic</li> </ul> | Automatic Tuning,                                                    |                |
| 217                       | 887.06771                  | 0.078              | C Manual                      |                                                                      |                |
| 241                       | 891.86771                  | -0.672             |                               | Set the Rf signal generator:                                         | - 68           |
| 251                       | 893.86771                  | -0.516             |                               | Device level.                                                        | - 68           |
| 261                       | 895.86771                  | -0.219             |                               | -60 dBm + cable attenuation                                          | - 68           |
|                           |                            |                    |                               |                                                                      | - 68           |
|                           |                            |                    |                               | Input signal frequencies to sweep:                                   |                |
|                           |                            |                    |                               | 867.26771 MHz                                                        |                |
|                           |                            |                    |                               | 869.26771 MHz                                                        |                |
|                           |                            |                    |                               | 878.06771 MHz                                                        |                |
| -                         |                            |                    |                               | 881.66771 MHz                                                        |                |
|                           |                            |                    |                               | 887.06771 MHz                                                        |                |
|                           |                            |                    |                               | 891.86771 MHz                                                        |                |
|                           |                            |                    | Copying table to clipboard:   | 893.86771 MHz                                                        |                |
|                           |                            |                    | press mouse left button       | 050,00771 (4)/2                                                      |                |
|                           |                            | 0.000 🖵            | (with text 'Channel').        | Press OK to tune, press Cancel or ESC to exit tuning process.        |                |
|                           |                            |                    |                               |                                                                      |                |
|                           |                            |                    |                               | OK Cancel                                                            | - 68           |
|                           |                            |                    |                               | <u>}</u>                                                             | - 60           |
|                           |                            |                    |                               |                                                                      |                |
|                           |                            |                    |                               |                                                                      |                |
|                           |                            |                    |                               |                                                                      |                |
|                           |                            |                    |                               |                                                                      |                |
|                           |                            |                    |                               |                                                                      |                |
|                           |                            |                    |                               |                                                                      |                |
|                           |                            |                    |                               |                                                                      |                |
|                           |                            |                    |                               |                                                                      |                |
|                           |                            |                    |                               |                                                                      |                |
|                           |                            |                    |                               |                                                                      |                |
|                           |                            |                    |                               |                                                                      |                |
|                           |                            |                    |                               |                                                                      |                |

#### Figure 11: Level Differences

- Adjust the "Input signal Level (dBm]" field on the "Rx Band Filter Response Compensation" window to **-60 [dBm]**.

- Set the RF signal generator to -60 dBm and program it according to the list of frequencies that is shown in the pop- up window "Rx Band Filter Response Compensation for GSM 850".

- Connect the RF signal generator to the antenna port of the test jig respectively the phone.

- Compensate for external RF cable and test jig losses.
- Press "OK".
- Press "Save and continue" to tune GSM1800 and GSM1900.

Limits

The typical value of the "Measured Level Difference (dB)" on channel 37 (middle of band) shall be approximately 0 dB.

| 🌃 Phoenix       |                             |                                 |                              |
|-----------------|-----------------------------|---------------------------------|------------------------------|
| File Edit Produ | Constraining Testing Tuning | Tools Window Help               | ¥                            |
| Rx Band Filte   | er Response Compensation    | Band, Jushi Soo                 |                              |
|                 |                             |                                 |                              |
| Input Signal Le | vel (dBm): 1-60             |                                 | 2(a):                        |
| Channel         | Input Frequency (MHz)       | Measured Level  Difference (dB) | Save & Cryptinue             |
| 118             | 867.26771                   | -1.641                          | Help                         |
| 128             | 869.26771                   | -1.1/2                          |                              |
| 140             | 878 06771                   | -0.044<br>-0.094                | Tuning mode                  |
| 190             | 881.66771                   | 0.000                           | C Automatic                  |
| 217             | 887.06771                   | 0.250                           | C Manual                     |
| 241             | 891.86771                   | -0.094                          |                              |
| 251             | 893.86771                   | -0.094                          |                              |
| 261             | 895.86771                   | 0.000                           |                              |
|                 |                             |                                 |                              |
|                 |                             |                                 |                              |
|                 |                             |                                 |                              |
|                 |                             |                                 |                              |
|                 |                             |                                 |                              |
|                 |                             |                                 |                              |
|                 |                             |                                 |                              |
|                 |                             |                                 | Copying table to clipboard:  |
|                 |                             |                                 | on the left top of the table |
|                 |                             | 0.000                           | (with text "Channel").       |
| 1               |                             |                                 |                              |
|                 |                             |                                 |                              |
|                 |                             |                                 |                              |
|                 |                             |                                 |                              |
|                 |                             |                                 |                              |
|                 |                             |                                 |                              |
|                 |                             |                                 |                              |
|                 |                             |                                 |                              |
|                 |                             |                                 |                              |
|                 |                             |                                 |                              |
|                 |                             |                                 |                              |
|                 |                             |                                 |                              |
|                 |                             |                                 |                              |

Figure 12: Measured Level Differencer

### Rx band filter response GSM 900, GSM 1800 and GSM 1900

The Rx Band Filter Response Calibration is identical for the other GSM 900, GSM 1800, GSM 1900 bands. So the instructions of chapter **Rx Band Filter Response GSM850** can be applied correspondingly. Frequency and channel designations vary correspondingly to the band selected according to the displayed windows in Phoenix.

The limits are valid for all GSM bands.

#### RX channel select filter calibration

In the following the calibration of the Rx Channel Select Filter (BB-filter) inside the RF-ASIC is described. It is performed by internal measuring of a proto-type filter. For this reason the calibration has to be done only once. No RF signal generator is needed.

- Set operating mode to local mode.
- Select  $\rightarrow$  Tuning (Alt-U)
- Select  $\rightarrow$  Rx Channel Select Filter Calibration (Alt-H)

The setup should now look like this:

| 18 Phoenix                                                                                                    |
|----------------------------------------------------------------------------------------------------|
| File Edit Product Flashing Testing Tuning Tools Window Help                                                                                                    |
| 🗋 🗃 📕 Operating mode: Local 🗶 Read   Rx/Tx Channet   190 881.500000    Active Unit:  Rx 💌   Band:  GSM 850 💌                                                                                   |
| HELGA Register     Start       DTOS I Address     Rc     7       DTOS Q Address     Rc     7       BBF I Address     BIQUAD I R     6       BIQUAD Q R     7     BIQUAD Q C       Notch     31 |
|                                                                                                    |

Figure 13: Channel Filter Calibration

- Press "Tune" and the optimal values are found.
- Press "Stop", the values are saved to the phone and the calibration has finished.

The results must fulfill the following limits:

#### Table 4: Calibration Values

| Calibration value / Test case                                             | Typical | Low limit | High limit |
|---------------------------------------------------------------------------|---------|-----------|------------|
| DTOS I Address Rc / check rx base-<br>band<br>filter DTOS_I<br>[DAC]      | 21      | -6        | +37        |
| DTOS Q Address Rc / check rx base-<br>band<br>filter DTOS_Q<br>[DAC]      | 21      | -6        | +37        |
| BBF I Address BIQUAD I R / check rx<br>baseband<br>filter BIQUAD_IR [DAC] | 21      | -6        | +37        |
| BBF I Address BIQUAD I C / check rx<br>baseband<br>filter BIQUAD_IC [DAC] | 21      | -6        | +37        |
| BBF Q Address BIQUAD Q R / check<br>rx baseband filter BIQUAD_QR<br>[DAC] | 21      | -6        | +37        |
| BBF Q Address BIQUAD Q C / check<br>rx baseband filter BIQUAD_QC<br>[DAC] | 21      | -6        | +37        |

| Notch / check rx baseband filter<br>NOTCH _<br>IDAC1 | 21 | -6 | +37 |
|------------------------------------------------------|----|----|-----|
|                                                      |    |    |     |

#### TX power level tuning

RM-8/RM-47 supports GMSK and EDGE mode for the Power amplifier.

Therefore the Power level tuning must be carried out for both modes in each band. It is strongly recommended to use **Phoenix Autotune** capability.

The functionality of Phoenix Autotune is described in chapter Fully automatic Calibration, Tuning & Measurement by Phoenix. Nevertheless manual tuning is described below.

This tuning must be done in all three bands. Note: TX Power Tuning must be done with a peak power meter, e.g. Anritsu model ML2408A with Anritsu Peak Power Sensor MA2442A and a suitable attenuator.

The use of the built-in power meter of GSM testers is likely to cause larger errors than the use of a dedicated power meter and might cause miss tuning so that the phone might be not compliant with the GSM specifications.

Set power supply voltage Vcc=3.9V

#### Tx power level tuning GSM900, GSM 1800 and GSM 1900 in GMSK mode

Tuning of GSM900, GSM 1800 and GSM 1900 work in the same manner, only band settings are different.

-Start Phoenix Service Software and open FBUS connection.

-Select ->Scan Product (Ctrl-R)

Wait until phone information is shown in the lower right corner of the screen.

-Set operating mode to local mode.

-Select->Tuning->TX Power Level Tuning

Wait until the TX Power Level Tuning window is popped up.

Connect a **calibrated** power meter to the RF connector of the phone.

-Select->Load from->Permanent memory

-Select->Band->For example, GSM900

Press "Start" and a window pops up:

| 🕼 Phoenix                                    |                                                               |                                                                                                    |                             |
|----------------------------------------------|---------------------------------------------------------------|----------------------------------------------------------------------------------------------------|-----------------------------|
| Plie Edit Product Plashing Testing Tuning To | Read Tx Power Level: 10                                       | Tx PA Mode: High 🔻 🕴 Tx Data Type: All 1                                                                                                    | ▼ AFC: 46 Active Unit: T× ▼ |
| K Tx Power Level Tuning                      |                                                               |                                                                                                    |                             |
| Press Start to begin Tx Power Level Tuning   | Start<br>Save & Continue<br>Band: GSM 850<br>Tx PA mode: High | Spectrum Analyzer Settings: Edge OFF tuning<br>Frequency: 836,6 MHz<br>Resolution Band Width 3 kHz<br>Video Band Width 3 kHz<br>Video Band Width 3 kHz<br>Video Ting Free Run<br>Sweep Time 3 s<br>Span 200 kHz<br>Detector: Max Peak |                             |
| Tx channel: 190<br>Frequency: 836.60 MHz     | Help                                                          | DK                                                                                                    |                             |

Figure 14: TX Power Level Tuning

-Select->TX Data Type->Random

Adjust DAC Values in TX PA mode 'High' for **bold** power levels according to target values:

| Power<br>level | Target<br>power | Power<br>level | Target<br>power |
|----------------|-----------------|----------------|-----------------|
| 5              | 32.5 dBm        | 13             | 17 dBm          |
| 6              | 31 dBm          | 14             | 15 dBm          |
| 7              | 29 dBm          | 15             | 13 dBm          |
| 8              | 27 dBm          | 16             | 11 dBm          |
| 9              | 25 dBm          | 17             | 9 dBm           |
| 10             | 23 dBm          | 18             | 7 dBm           |
| 11             | 21 dBm          | 19             | 5 dBm           |
| 12             | 19 dBm          | Base           | -27 dBm         |

## Table 5: GSM850, GSM900/

| Power<br>level     | Target<br>power |  | Power<br>level | Target<br>power |  |
|--------------------|-----------------|--|----------------|-----------------|--|
| 0<br>(GSM18<br>00) | 29.5 dBm        |  | 9              | 12 dBm          |  |
| 0 (GSM<br>1900)    | 30.5 dBm        |  | 9              | 12 dBm          |  |
| 1                  | 28 dBm          |  | 10             | 10 dBm          |  |
| 2                  | 26 dBm          |  | 11             | 8 dBm           |  |
| 3                  | 24 dBm          |  | 12             | 6 dBm           |  |
| 4                  | 22 dBm          |  | 13             | 4 dBm           |  |
| 5                  | 20 dBm          |  | 14             | 2 dBm           |  |
| 6                  | 18 dBm          |  | 15             | 0 dBm           |  |
| 7                  | 16 dBm          |  | Base           | -27 dBm         |  |
| 8                  | 14 dBm          |  |                |                 |  |

# -----

The power levels may differ from the target power levels mentioned in Phoenix.

Make sure that the output power for maximum Power Level is equal or lower than 1dB below the saturation output power. Determine the saturation power by setting the DAC value to its maximum, for example, adjust the DAC Value to 32.3dBm for Power Level 5 if the saturation output power is only 33.3dBm.

The setup should now look like this:

| 🔓 Phoenix                                |                    |                        |                    |                      |                           | - 🗆 🗡 |
|------------------------------------------|--------------------|------------------------|--------------------|----------------------|---------------------------|-------|
| File Edit Product Flashing T             | esting Tuning Tool | s Window Help          |                    |                      |                           |       |
| 🗋 🗃 🔚 🛛 Operating mode                   | : Local 💌 🖪        | ead Tx Power Level: 10 | Tx PA Mode: High 💌 | Tx Data Type: Random | AFC: 46 Active Unit: Tx 💌 | ]     |
| K Tx Power Level Tuning                  | and the second     |                        |                    |                      |                           |       |
| Coefficient                              | Target dBm         | Start                  |                    |                      |                           |       |
| 6 0.6169                                 | 32.3               | Save & Continue        |                    |                      |                           |       |
| 7 0.5155                                 | 29.0               |                        |                    |                      |                           |       |
| 8 0.4362                                 | 27.0               |                        |                    |                      |                           |       |
| 9 0.3739                                 | 25.0               |                        |                    |                      |                           |       |
| 10 0.3246                                | 23.0               |                        |                    |                      |                           |       |
| 11 0.2854                                | 21.0               | Bandt GSM 850          |                    |                      |                           |       |
| 12 0.2542                                | 19.0               | T DA L MAL             |                    |                      |                           |       |
| 13 0.2292                                | 17.0               | Tx PA mode: High       |                    |                      |                           |       |
| 14 0.2094                                | 15.0               |                        |                    |                      |                           |       |
| 15 0.1937                                | 13.0               |                        |                    |                      |                           |       |
| 16 0.1815                                | 11.0               |                        |                    |                      |                           |       |
| 17 0.1722                                | 9.0                |                        |                    |                      |                           |       |
| 10 0.1655                                | 7.0                |                        |                    |                      |                           |       |
| 13 0.1611<br>Base 0.1229                 | -28.0              |                        |                    |                      |                           |       |
| Test 0.1323                              | -20.0              |                        |                    |                      |                           |       |
| Tx channel: 190<br>Frequency: 836.60 MHz |                    | Help                   |                    |                      |                           |       |

Figure 15: TX Power Level Tuning

Check if all levels match the target values, correct if necessary.

-Select "Save and continue" to tune GSM900 in EDGE mode.

The setup should now look like this:

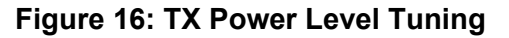

| 🕜 Phoen   | іх                 |                    |                        |         |                          |                     |           | _ 🗆 🗵        |
|-----------|--------------------|--------------------|------------------------|---------|--------------------------|---------------------|-----------|--------------|
| File Edit | Product Flashing T | esting Tuning Tool | ls Window Help         |         |                          |                     |           |              |
|           | Qperating mode     | E Local            | ead Tx Power Level: 10 | -       | Tx PA Mode: High 💌       | Tx Data Type: All 1 | ▼ AFC: 46 | Active Unit: |
|           |                    |                    |                        | 1       |                          | the second second   |           |              |
| Tx Po     | wer Level Tuning   |                    | <u>- 🗆 ×</u>           |         |                          |                     |           |              |
|           | Coefficient        | Target dBm         | Charl                  |         |                          |                     |           |              |
| 8         | 0 6199             | 27.0               |                        |         |                          |                     |           |              |
| 9         | 0.5621             | 25.0               | Save & Continue        |         |                          |                     |           |              |
| 10        | 0.5012             | 23.0               |                        |         |                          |                     |           |              |
| 11        | 0.4527             | 21.0               |                        |         |                          |                     |           |              |
| 12        | 0.4175             | 19.0               |                        |         |                          |                     |           |              |
| 13        | 0.3863             | 17.0               |                        | Spectru | im Analyzer Settings: Ed | ge ON tuning        | <u>×</u>  |              |
| 14        | 0.3335             | 13.0               | Band: GSM 850          |         | Frequency:               | 836,6 MHz           |           |              |
| 16        | 0.3246             | 11.0               | Tx PA mode: High       | ~       |                          |                     |           |              |
| 17        | 0.3087             | 9.0                |                        |         | Video Band Width         | 3 KHz<br>3 kHz      |           |              |
| 18        | 0.2929             | 7.0                |                        |         | Video Trig               | Free Run            |           |              |
| 19        | 0.2772             | 5.0                |                        |         | Sweep Time               | 3 \$                |           |              |
| Base      | 0.1290             | -15.0              |                        |         | Detector:                | Max Peak            |           |              |
| Test      | 0.1290             |                    |                        |         |                          |                     |           |              |
|           |                    |                    |                        |         |                          |                     |           |              |
|           |                    |                    |                        |         |                          |                     |           |              |
|           |                    |                    |                        |         |                          |                     |           |              |
|           |                    |                    |                        |         |                          |                     |           |              |
|           |                    |                    |                        |         |                          | OK N                |           |              |
| Tx cha    | nnel: 190          |                    | 100-1                  |         |                          | <u>_</u>            |           |              |
| Freque    | ncy: 836.60 MHz    |                    | Help                   |         |                          |                     |           |              |
| 1         |                    |                    |                        |         |                          |                     |           |              |
|           |                    |                    |                        |         |                          |                     |           |              |
|           |                    |                    |                        |         |                          |                     |           |              |
|           |                    |                    |                        |         |                          |                     |           |              |
|           |                    |                    |                        |         |                          |                     |           |              |
|           |                    |                    |                        |         |                          |                     |           |              |
|           |                    |                    |                        |         |                          |                     |           |              |
|           |                    |                    |                        |         |                          |                     |           |              |
|           |                    |                    |                        |         |                          |                     |           |              |
|           |                    |                    |                        |         |                          |                     |           |              |

- Select "TX data type" and then "Random"
- Press "OK" to tune
- Press "Save and continue" to tune GSM1800 and GSM1900

- Finish TX power level tuning closing the tuning window when all bands are tuned (also in EDGE mode).

#### *Tx power level tuning GSM900, GSM1800 and GSM1900 in EDGE mode*

Adjust DAC Values in TX PA mode "High" for all power levels according to the target values:

| Power<br>level | Target<br>power | Power<br>level | Target<br>power |
|----------------|-----------------|----------------|-----------------|
| 8              | 27 dBm          | 16             | 11 dBm          |
| 9              | 25 dBm          | 17             | 9 dBm           |
| 10             | 23 dBm          | 18             | 7 dBm           |
| 11             | 21 dBm          | 19             | 5 dBm           |
| 12             | 19 dBm          | Base           | -15 dBm         |
| 13             | 17 dBm          |                |                 |
| 14             | 15 dBm          |                |                 |
| 15             | 13 dBm          |                |                 |

### Table 7: EGPRS850, EGPRS900

#### Table 8: EGPRS1800, EGPRS1900

| Power<br>level | Target<br>power | Power<br>level | Target<br>power |
|----------------|-----------------|----------------|-----------------|
| 2              | 26 dBm          | 10             | 10 dBm          |
| 3              | 24 dBm          | 11             | 8 dBm           |
| 4              | 22 dBm          | 12             | 6 dBm           |
| 5              | 20 dBm          | 13             | 4 dBm           |
| 6              | 18 dBm          | 14             | 2 dBm           |
| 7              | 16 dBm          | 15             | 0 dBm           |
| 8              | 14 dBm          | Base           | -15 dBm         |
| 9              | 12 dBm          |                |                 |

The power levels may differ from the target power levels mentioned in Phoenix.

Make sure that the output power for maximum Power Level is equal or lower than 1dB below the saturation output power. Determine the saturation power by setting the DAC value to its maximum, for example, adjust the DAC Value to 27 dBm for Power Level 8 if the saturation output power is only 28 dBm.

## TX I/Q tuning

This tuning must be performed in all three bands in GMSK or EDGE mode

The tuning is carried out exactly the same way in each band and is therefore described only once

Set supply voltage to 3.9V.

-Start Phoenix Service Software and open FBUS connection.

-Select->Scan Product (Ctrl-R)

Wait until phone information is shown in the lower right corner of the screen.

-Set operating mode to local mode.

-Select->Tuning->TX IQ Tuning

Wait until the TX/IQ window is popped up:

#### Figure 17: TX IQ Tuning

| 12 Phoenix                                                                                                    |                               |                                                                                                    | - O × |
|----------------------------------------------------------------------------------------------------|-------------------------------|----------------------------------------------------------------------------------------------------|-------|
| File Edit Product Flashing Testing Tuning Tools Window Help                                                                                                    | lu                            |                                                                                                    |       |
| D 😂 🖬 Dperating mode: Local 💌 Read Band: GSI                                                                                                    | 4 850 🔄 🗍 Operation Mo        | ode: Burst 🔄 🛛 Rx/Tx Channel: 190 836.600000 🗍 Tx Data Type: All                                                                                                    | 1 💌   |
| Tx PA Mode: High 💌                                                                                                    |                               |                                                                                                    |       |
| 🔀 Tx IQ Tuning                                                                                                    |                               |                                                                                                    |       |
| TX1DC offset:       0.000         -10%:       -5%       0%       5%       10%         TX1DC offset:       0.000         -10%:       -5%       0%       5%       10%:         TX1DC offset:       0.000         -10%:       -5%       0%       5%       10%:         -10%:       -5%       0%       5%       10%: | Save & Continue Band: GSM 850 | Edge OFF tuning. Set the spectrum analyzer.         Image: Colspan="2">Frequency:         836.6 MHz         Resolution Band Width       3 kHz         Video Band Width       3 kHz         Video Band Width       3 kHz         Video Band Width       3 kHz         Video Band Width       3 kHz         Video Band Width       3 kHz         Video Trig       Free Run         Sweep Time       3 s         Span       200 kHz         Detector:       Max Peak |       |
| Phase difference: 83.5<br>27.0 ° 153.0 °                                                                                                    | <u>Ciose</u><br><u>H</u> elp  | ОК                                                                                                    |       |
|                                                                                                    |                               |                                                                                                    |       |

- Select "TX data type" and then "All 1".

Connect a Spectrum Analyzer or GSM tester with the option "Narrow Spectrum" to the antenna pads of the phone.

If a spectrum analyzer is used, make the following settings, adjust "Center frequency" and "Markers" according to bands.

|                      | GSM900        |
|----------------------|---------------|
| Center Frequency     | 897.4 MHz     |
| Frequency Span       | 300 kHz       |
| Resolution Bandwidth | 3kHz          |
| Video Bandwidth      | 3kHz          |
| Sweep Time           | 3 sec.        |
| Sweep Type           | Clear/Write   |
| Detector Type        | Max Peak      |
| Reference level      | 35 dBm        |
| Marker 1             | 897.33229 MHz |
| Marker 2             | 897.4 MHz     |
| Marker 3             | 897.46771 MHz |

The Spectrum Analyzer now shows a diagram like this:

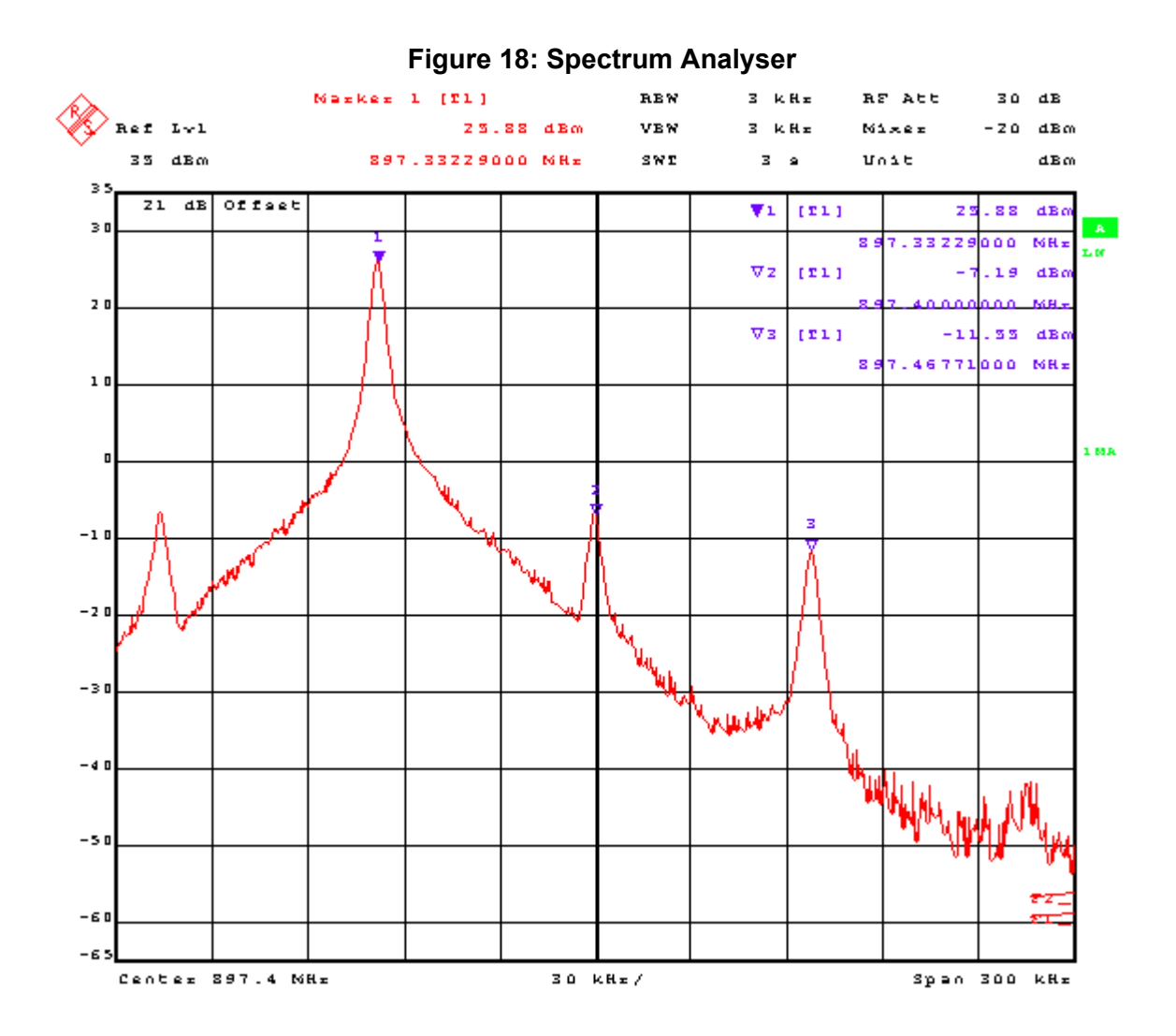

The purpose of this alignment is to tune the carrier signal (at marker 2) and the +67kHz signal (at marker 3) to a minimum level.

Use the variables "TX I DC offset" and "TX Q DC offset" to adjust the carrier signal to a minimum level (marker 2). Tuning can be performed by using arrow keys on the keyboard. Pushing the sliders by using the mouse is less sensitive however possible.

After tuning to the minimum the level difference between marker 2 and the peak levels at marker 1 must exceed 40dB.

The Spectrum Analyzer now shows a diagram like this:

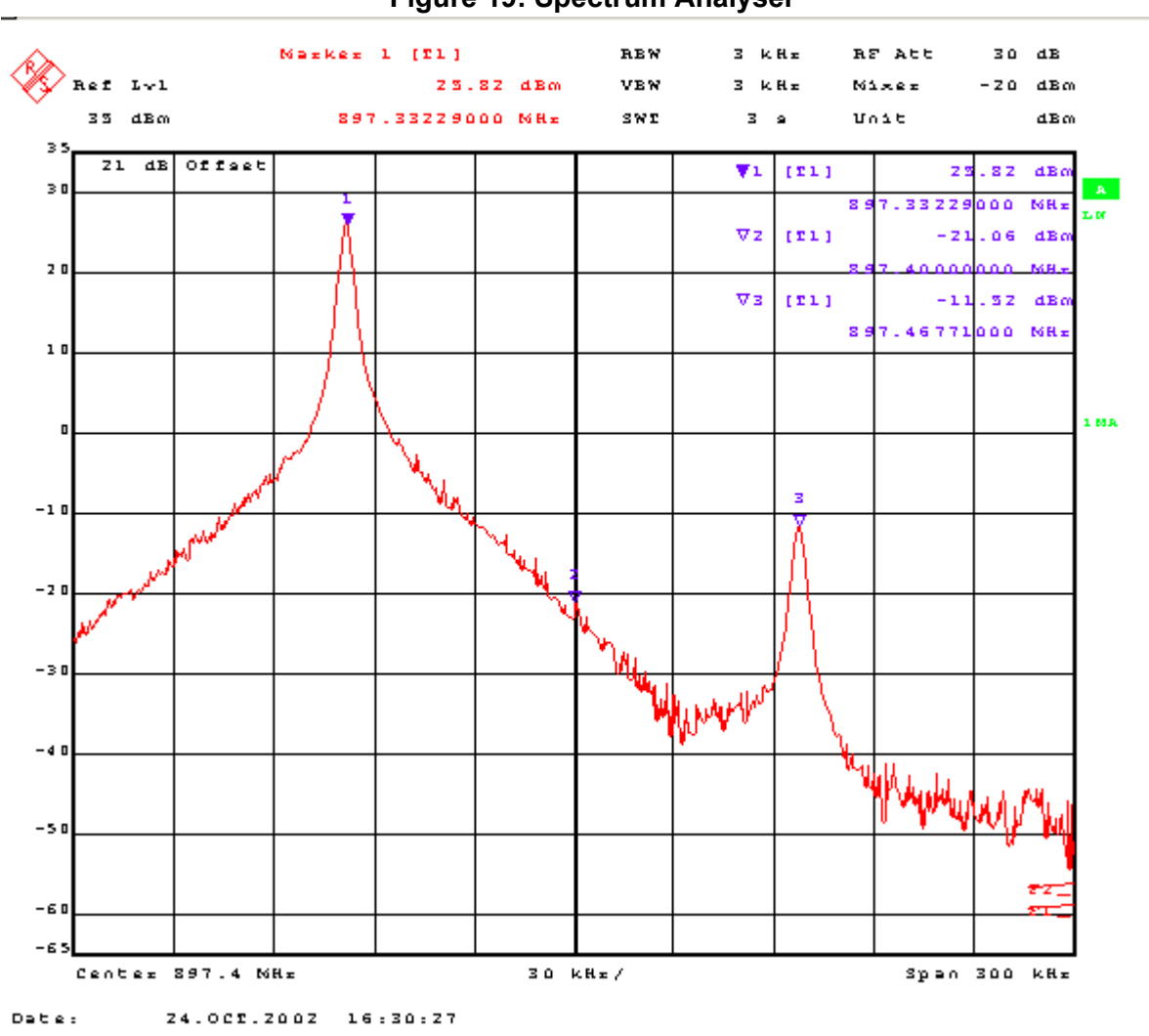

Figure 19: Spectrum Analyser

Use the variables "Amplitude difference" and "Phase difference" to adjust the +67kHz signal to a minimum level (Marker 3). Tuning can be performed by using the arrow keys on the keyboard. Pushing the sliders by using the mouse is less sensitive however possible.

After tuning to the minimum the level difference between marker 3 and the peak level at marker 1 must exceed 40dB.

The Spectrum Analyzer now shows a diagram like this:

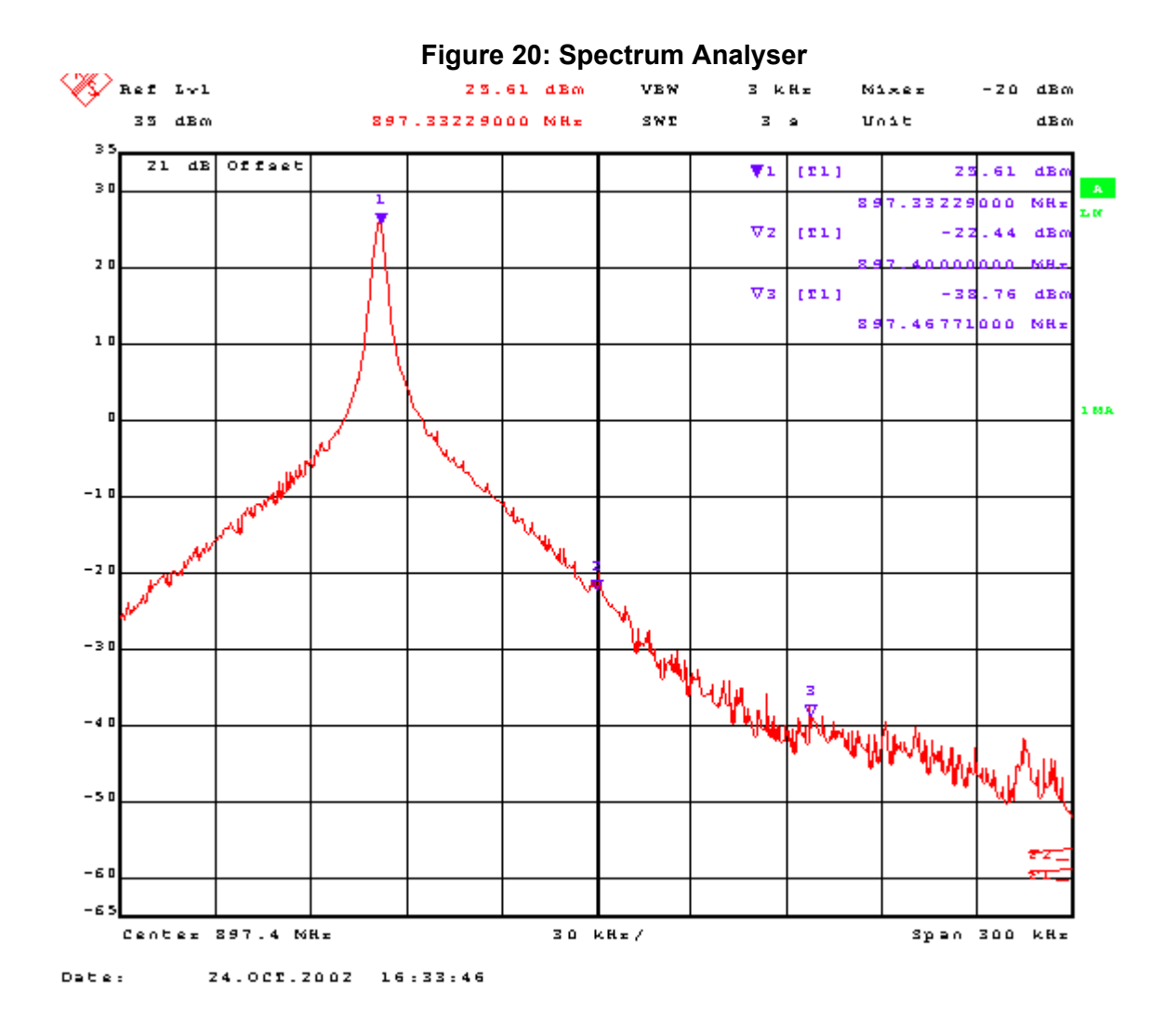

#### Compare the results in the TX IQ Tuning Window with the limits below:

#### Table 9: Limit Values

| Value                | Typical | Limit min. | Limit max. |
|----------------------|---------|------------|------------|
| TX I DC offset       | 0       | -6         | 6          |
| TX Q DC offset       | 0       | -6         | 6          |
| Amplitude difference | 0       | -1         | 1          |
| Phase difference     | 90      | 80         | 100        |

The setup should now look like this:

Figure 21: TX IQ Tuning

| <b>R</b> Phoenix                                                                                                    |                                                                                                    |   |
|----------------------------------------------------------------------------------------------------|----------------------------------------------------------------------------------------------------|---|
| File Edit Product Flashing Testing Tuning Tools Window Help                                                                                                 |                                                                                                    |   |
| D 🗃 🔚 Operating mode: Local 💌 Read Band: GSN                                                                                                    | M 850 🔄 🔄 Operation Mode: Burst 🔄 🔄 Rx/Tx Channel: 190 836.600000 🗍 Tx Data Type: All 1                                                                                                    | • |
| Tx PA Mode: High 💌                                                                                                    |                                                                                                    |   |
| 🔞 Tx JQ Tuning                                                                                                    |                                                                                                    |   |
| TX I DC offset:       0.000         -10 %:       -5 %       0 %       5 %       10 %         TX Q DC offset:       0.000                                    | Statt         Save & Continue         Frequency:       836,6 MHz         Frequency:       836,6 MHz         Resolution Band Width       3 kHz         Video Band Width       3 kHz         Video Trig       Free Run         Sweep Time       3 & S         Span       200 kHz         Detector:       Max Peak |   |
| Amplitude difference:         0.0           -6.0         -6.0           Phase difference:         89.5           27.0°         153.0°           1         - | Close<br>Help                                                                                                    |   |
|                                                                                                    |                                                                                                    |   |

- Press "Save and continue" to tune GSM900 in EDGE mode

-Continue until all bands are tuned, also in EDGE mode.

Note: The optimum values for "TX I and Q Offset" and "Amplitude and Phase Difference" vary from phone to phone

# Fully Automatic Calibration, Tuning & Measurement by Phoenix "Auto-Tune"

Auto-tune is designed to align the phone's RF part easier and faster, it calibrates, tunes and measures the following for RM-8/RM-47:

- Rx channel select filter calibration
- Rx calibration
- RX band filter response compensation
- RX Dtos balance calibration
- Rx AM suppression
- Tx power level tuning
- Tx I/Q tuning

and saves the results in a log-file, if wanted

### Preparations for Phoenix

Copy the ini-file: autotune\_RM-8/RM-47.ini to the root directory of Phoenix. Follow the general instructions for tuning in chapter Phoenix tuning.

#### Compensation of cable and jig losses

Measure the losses of the feeding cable(s) between the phone and the Radio Communication Tester respective the network consisting of RF generator and Signal Analyzer. The set up of the measurement equipment and its cabling are shown in the HELP-program <u>Environment</u>.

-Follow the path: Tuning  $\rightarrow$  Auto-Tune  $\rightarrow$  Help  $\rightarrow$  Environment)

<u>Note:</u> Only the proposed measurement equipment listed in <<u>Environment</u>> is supported.

Selection of measurement equipment:

-one Tx and one Rx measurement equipment each from the Tx and Rx lists

or

-one from the Rx/Tx list (only Rohde & Schwarz CMU 200 currently supported)

No mixing of equipment from the lists [Rx/Tx] and [Tx or Rx] allowed. This means the use of CMU 200 allows no other measurement equipment.

The discrete frequencies for loss determinations are defined in the Phoenix software.

To change attenuation values in Settloss table PKD-1NS dongle is needed.

#### GPIB interface

The GPIB card is labeled by National Instruments or at least compatible with their products.

Drivers must be installed and card <accepted> by Phoenix. The following procedure has to be made once for "acceptance":

-Select->Tools (Alt-T)

Options (Alt-O)

GPIB card (Alt-G)

The window "GPIB Card" pops up.

-Select ->Card Type: NI

Press "Start" and wait until the "listeners" are identified, then press "Close".

The set up should now look like this:

| Figure | 22: | GPIB | Card |
|--------|-----|------|------|
|--------|-----|------|------|

| Cara Dicitalis   |                      |                                                                                                    |    |
|------------------|----------------------|----------------------------------------------------------------------------------------------------|----|
| Card Number      | GBIP Address         | Card Type                                                                                                    |    |
| 0                | 0                    | NI                                                                                                    |    |
| Pri Address      | Sec Address          | Identity                                                                                                    | T  |
|                  | 00                   |                                                                                                    | r  |
| 1                | 96                   | Ronde&Schwarz,CMU 200-1100.0008.02,100906,V3.21                                                                                                    | 10 |
| 1                | 96                   | Rohde&Schwarz,CMU 200-1100.0008.02,100906,V3.21<br>Rohde&Schwarz,CMU 200-1100.0008.02,100906,V3.21                                                                                                    |    |
| 1<br>1<br>1      | 97<br>98             | Rohde&Schwarz,CMU 200-1100.0008.02,100906,V3.21<br>Rohde&Schwarz,CMU 200-1100.0008.02,100906,V3.21<br>Rohde&Schwarz,CMU 200-1100.0008.02,100906,V3.21                                                    |    |
| 1<br>1<br>1<br>1 | 96<br>97<br>98<br>99 | Rohde&Schwarz,CMU 200-1100.0008.02,100906,V3.21<br>Rohde&Schwarz,CMU 200-1100.0008.02,100906,V3.21<br>Rohde&Schwarz,CMU 200-1100.0008.02,100906,V3.21<br>Rohde&Schwarz,CMU 200-1100.0008.02,100906,V3.21 |    |

#### Automatic tuning procedure

-SelectTuning (Alt-U)

Auto-Tune (Alt-A)

Tune (Alt-T)

#### Log file

To enable the creation of a log file to save the calibration, tuning and measurement results edit the command of the <autotune\_RM-8/RM-47.ini> file as follows:

Row 8:Logging 1

Additional the path for the logging file can be defined in row 9. Delete the character <;> at the beginning of the row to enable the command. Otherwise the log-files will be written to the di-rectory\text-file:

-Phoenix\Products\RM-8/RM-47\autotune\_results\_yymmdd\_hhmmss.txt

The file gets an explicit time stamp for identification and sorting:

-yy=year, mm=month, dd=day hh=hour, mm=minute, ss=second

For RM-8/RM-47 the corresponding notes are valid.

# Service Tool Concept For Baseband Tuning Operations

EM calibrations should be carried out in JBV-1 Docking Station equipped with MJF-27 Docking Station Adapter.

Note: RF tunings must be carried out in MJ-29 module jig.

MJF-27-Docking Station Adapter can only be used for RF testing purposes.

Power to JBV-1 should be supplied from an external DC power supply, not FPS-8 prommer.

JBV-1 input voltages:

Maximum + 16 VDC

Nominal input for BB tunings is +12 V DC

7

Service concept for RM-8/RM-47/RM-47 baseband tunings and RF testing

Note! No RF tuning allowed with RF coupler!

Table 10:

| ltem | Accessory type | Service Accessory       | Product code |
|------|----------------|-------------------------|--------------|
| 1    | JBV-1          | Docking Station         | 0770298      |
| 2    | DA-24          | Docking adapter         | 0770795      |
| 3    | SCB-3          | DC-DC Cable             | 0730114      |
| OR   | CA-5S          |                         | 0730283      |
| 4    | XRF-1          | RF antenna cable        | 0730085      |
| 5    | PCS-1          | DC power cable          | 0730012      |
| 6    | DAU-9S         | Service MBUS cable      | 0730108      |
| 7    | PKD-1          | Software protection key | 0750018      |
| 8    |                | Phoenix service SW      | 8409031      |

Table 10:

| ltem | Accessory type | Service Accessory  | Product code |
|------|----------------|--------------------|--------------|
| 8    | CD-ROM         | Phoenix service SW | 0774286      |

# **Baseband Tuning operations**

# Energy management tuning

External power supply needed.

EM Calibration is used for calibrating Battery and Charger settings of the phone.

Preparation for EM Calibration:

- Connect DC Cable SCB-3 between JBV-1 and Vin of Phone for Charger calibration
- Connect 12...15 V from Power Supply to JBV-1
- NOTE! Check that connection is F-BUS (does not work with M-BUS!)

Select Maintenance->Tuning-> Energy Management Calibration.

| 🌃 Phoenix                                  |                    |                                           |
|--------------------------------------------|--------------------|-------------------------------------------|
| <u>File E</u> dit <u>P</u> roduct Flashing | <u>Maintenance</u> | <u>T</u> ools <u>W</u> indow <u>H</u> elp |
| 🗋 🗅 🚅 🔲 🗍 Operating mo                     | ⊺ <u>e</u> sting ► | Read I                                    |
|                                            | <u>T</u> uning →   | Energy Management Calibration             |
|                                            |                    | Rx <u>C</u> alibration                    |
|                                            |                    | Rx Channel Select Filter Calibration      |
|                                            |                    | Rx Band Filter Response Compensation      |
|                                            |                    | Rx <u>D</u> toS Balance Calibaration      |
|                                            |                    | Tx <u>I</u> Q Tuning                      |
|                                            |                    | Tx Power Level Tuning                     |

Energy Management values to be calibrated are checked.

Select "Read from Phone" to show the current values in the phone memory and to check that the communication with the phone works.

Select "Calibrate" to run the selected calibrations.

|                                                                                                    |                             | Calibrated | Phone Values |                      |
|----------------------------------------------------------------------------------------------------|-----------------------------|------------|--------------|----------------------|
|                                                                                                    | ADC Offset [mV]             |            |              |                      |
|                                                                                                    | ADC Gain<br>[0.0001 mV/bit] |            |              | <u>C</u> alibrate    |
| ☑ Battery Size                                                                                                   | BSI Gain [100 Ohm]          |            |              | Saus To Phone        |
| 🗖 Baţtery Temperature                                                                                            | BTEMP Gain                  |            |              | <u>save to rhone</u> |
| Ratteru Voltage                                                                                                  | SCAL Offset [mV]            |            |              | Read From Phor       |
|                                                                                                    | SCAL Gain                   |            |              | Change Phone         |
| Charger Voltage                                                                                                  | VCHAR Gain                  |            |              | a see a see a se     |
| Charge Current                                                                                                   | ICHAR Gain                  |            |              | Help                 |
| and the second second second second second second second second second second second second second second second |                             |            |              |                      |

Limits for Energy Management Calibration:

#### Table 11:

| Parameter    | Min.  | Max   | Note                              |
|--------------|-------|-------|-----------------------------------|
| ADC gain     | 25400 | 29000 | VBatt, BSI, BTemp                 |
| DC offset    | -50   | 50    | ADC voltage offset                |
| BSI gain     | 970   | 1100  | ADC BSI calibration gain          |
| VBAT gain    | 10000 | 11000 | ADC VBATT Voltage gain            |
| VBAT offset  | 2300  | 2900  | ADC VBATT Voltage offset<br>scale |
| VCHAR        | 55000 | 65000 | Charge voltage                    |
| ICHAR        | 3800  | 4800  | Charge current gain               |
| ICHAR offset | -50   | 50    | Charge current offset             |

If values shown are within limits select "Save To Phone" to save the values in the phone.

NOTE! Only the values of the checked tunings (Battery size, Battery Temperature etc.) are saved.

Close the "Energy Management Calibration" – dialog to end tuning.

You must manually switch the phone on after exiting "Energy Management Calibration" – dialog.

# **Flashing Setup Instructions**

# POS (Point of Sales) flash concept

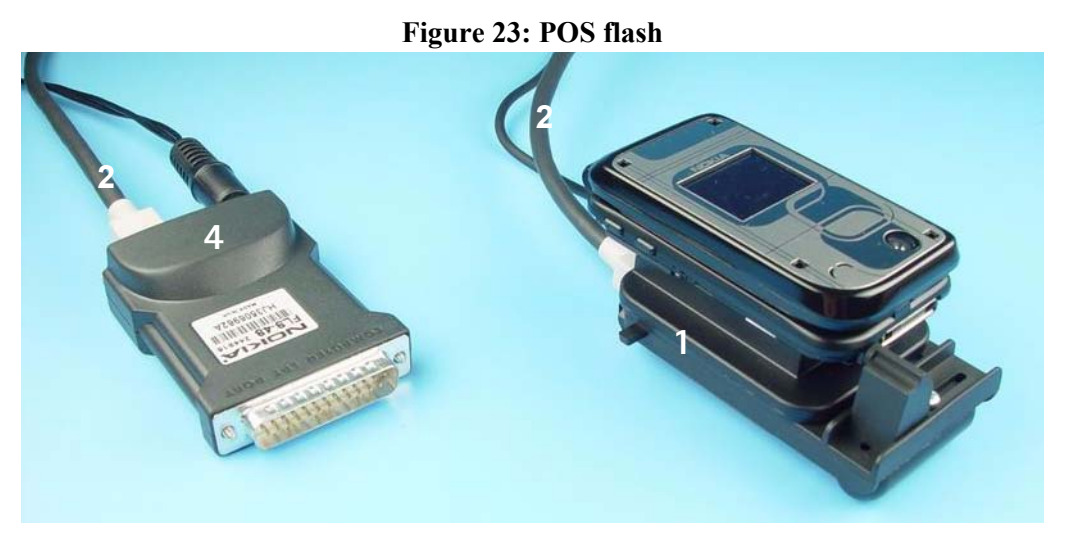

Table 9:

| Item | Туре   | Description                     | Code    |
|------|--------|---------------------------------|---------|
| 1    | SF-26  | POS Flash Adapter               | 0770886 |
| 2    | XCS-1  | service cable                   | 0730218 |
| 3    | ACP-12 | AC Charger                      | 0675*** |
| 4    | FLS-4S | POS flash dongle, for E/A area  | 0080541 |
|      | FLS-4S | POS flash dongle, for APAC area | 0080542 |
| 5    | SW     | Phoenix Sales Package           | XXXXXXX |

# Module jig concept

Note! For RF tuning and testing.

# Figure 24: Module jig concept

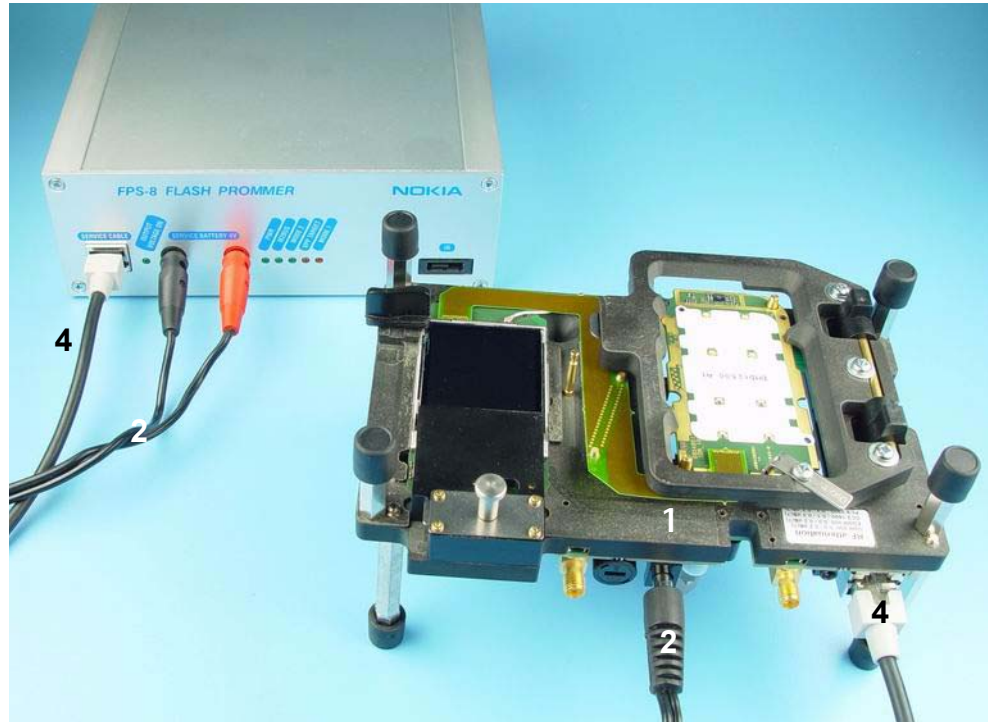

Table 10:

| ltem | Туре   | Description             | Code    |
|------|--------|-------------------------|---------|
| 1    | MJ-29  | Module jig              | 0770750 |
| 2    | PCS-1  | DC power cable          | 0730012 |
| 3    | XRF-1  | RF antenna cable        | 0730085 |
| 4    | DAU-9S | Service MBUS cable      | 0730108 |
| 5    | PKD-1  | Software protection key | 0750018 |
| 6    | SW     | Phoenix Sales Package   | XXXXXXX |

# JBV-1 flash concept

Note! Instead of JBV-1 + DA-24, flashing can be performed with MJ-29 Module jig.

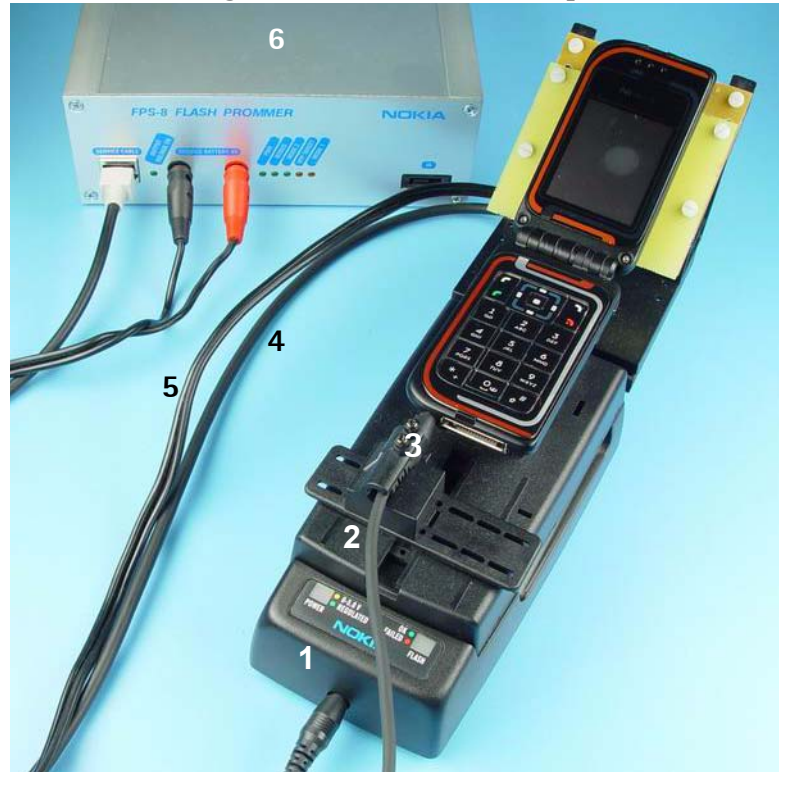

## Figure 25: JBV-1 Flash concept

Table 11:

| Item | Туре             | Description                                 | Code    |
|------|------------------|---------------------------------------------|---------|
| 1    | JBV-1            | Docking station                             | 0770298 |
| 2    | DA-24            | Docking adapter                             | 0770795 |
| 3    | SCB-3            | DC-DC cable                                 | 0730114 |
| 4    | PCS-1            | DC power cable                              | 0730012 |
| 5    | XCS-4            | Modular cable                               | 0730178 |
| 6    | FPS-8            | Flash prommer box                           | 0080321 |
| 7    | Printer<br>cable | incl. in FPS-8 sales pack                   | 0730029 |
| 8    | AXS-4            | D9 – D9 cable, incl. in FPS-8 sales<br>pack | 0730090 |
| 9    | PKD-1            | Software protection key                     | 0750018 |
| 10   | Service SW       | Phoenix Sales Package                       | XXXXXXX |

| Table | 11: |
|-------|-----|
|-------|-----|

| Item | Туре       | Description               | Code    |
|------|------------|---------------------------|---------|
| 11   | AC Charger | incl. in FPS-8 sales pack | 0680032 |
## JBV-1 Service concept

Note! For RF testing and BB tuning. No RF tuning allowed.

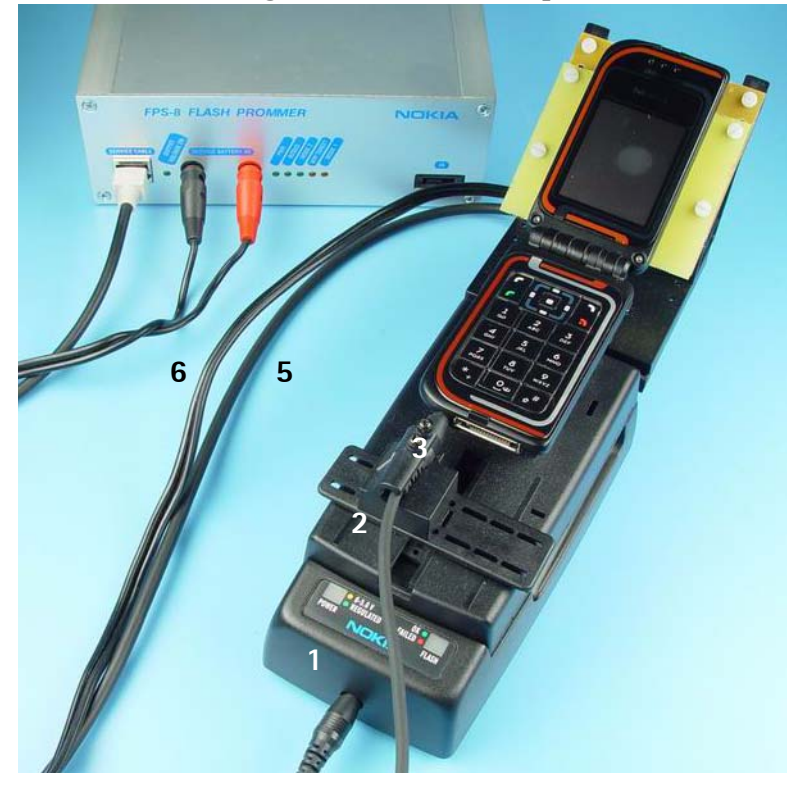

Figure 26: Service concept

| Item: | Туре:                 | Service accessory:      | Product code: |
|-------|-----------------------|-------------------------|---------------|
| 1     | JBV-1                 | Docking station         | 0770298       |
| 2     | DA-24                 | Docking adapter         | 0770795       |
| 3     | SCB-3                 | DC-DC cable             | 0730114       |
| 4     | XRF-1                 | RF antenna cable        | 0730085       |
| 5     | PCS-1                 | DC power cable          | 0730012       |
| 6     | XCS-4                 | Modular cable           | 0730178       |
| 7     | DAU-9S                | Service MBUS cable      | 0730108       |
| 8     | PKD-1                 | Software protection key | 0750018       |
| 9     | Phoenix Sales Package | Phoenix Service SW      | 0774286       |
|       | CD-ROM                | Phoenix Service SW      | 0775311       |
|       |                       | RM-8 Flash SW data      | 8419181       |
|       | CD-ROM                | RM-8 Flash SW data      | 0770644       |

## Parallel flash concept

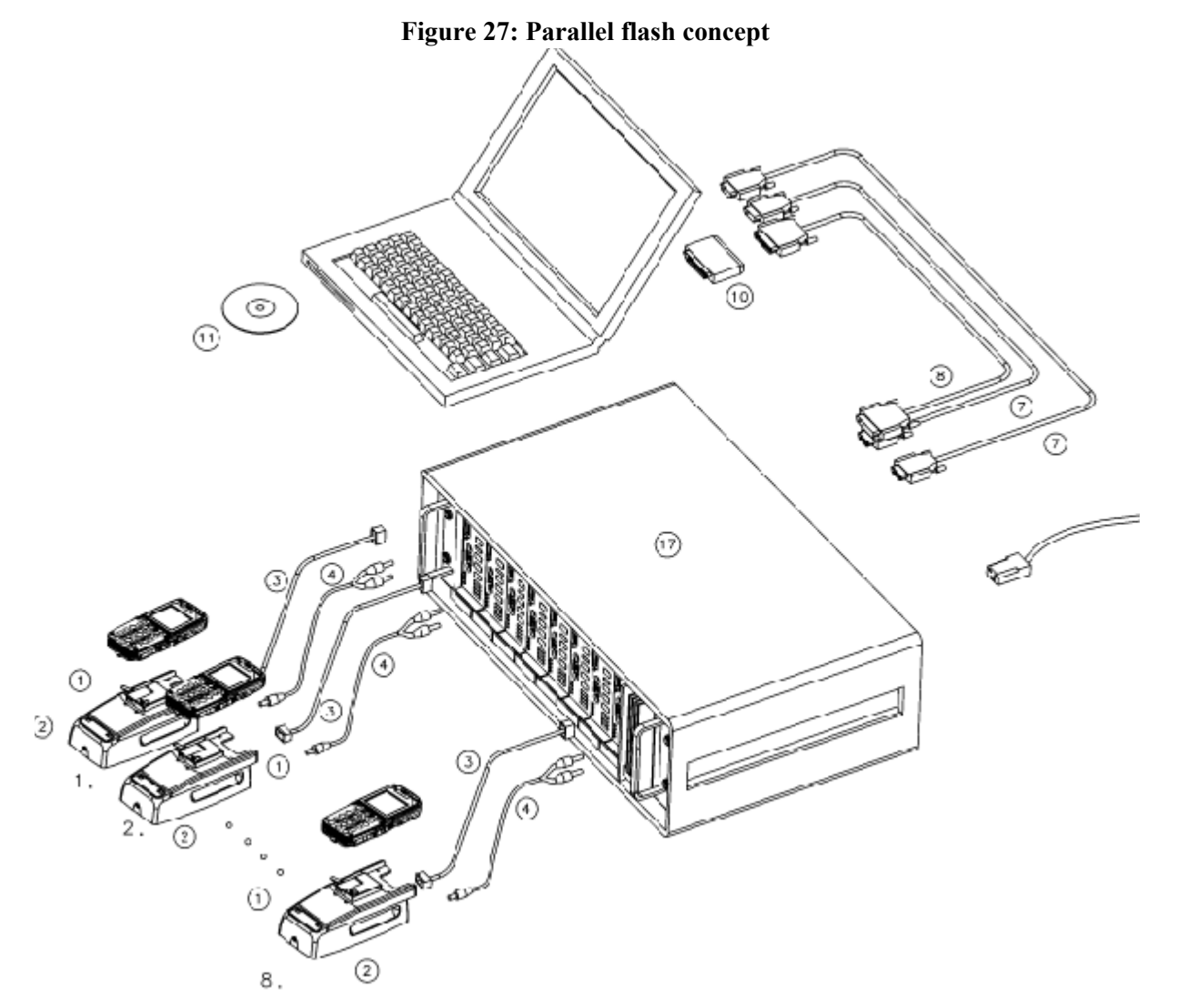

Table 13:

| ltem | Туре          | Description                                          | Code    |
|------|---------------|------------------------------------------------------|---------|
| 1    | DA-24         | Docking adapter                                      | 0770795 |
| 2    | JBV-1         | Docking station                                      | 0770298 |
| 3    | XCS-4         | Modular cable                                        | 0730178 |
| 4    | PCS-1         | DC power cable                                       | 0730012 |
| 7    | AXS-4         | D9 – D9 cable, incl. in FPS-8*/<br>FPS-8C sales pack | 0730090 |
| 8    | Printer cable | Incl. in FPS-8*/FPS-8C sales pack                    | 0730029 |
| 10   | PKD-1         | Software protection key                              | 0750018 |

## Table 13:

| ltem | Туре              | Description                 | Code    |
|------|-------------------|-----------------------------|---------|
| 11   | SW                | Software (PC SW + SF11C SW) |         |
| 17   | FPS-8*/<br>FPS-8C |                             | 0080396 |